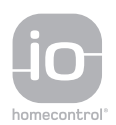

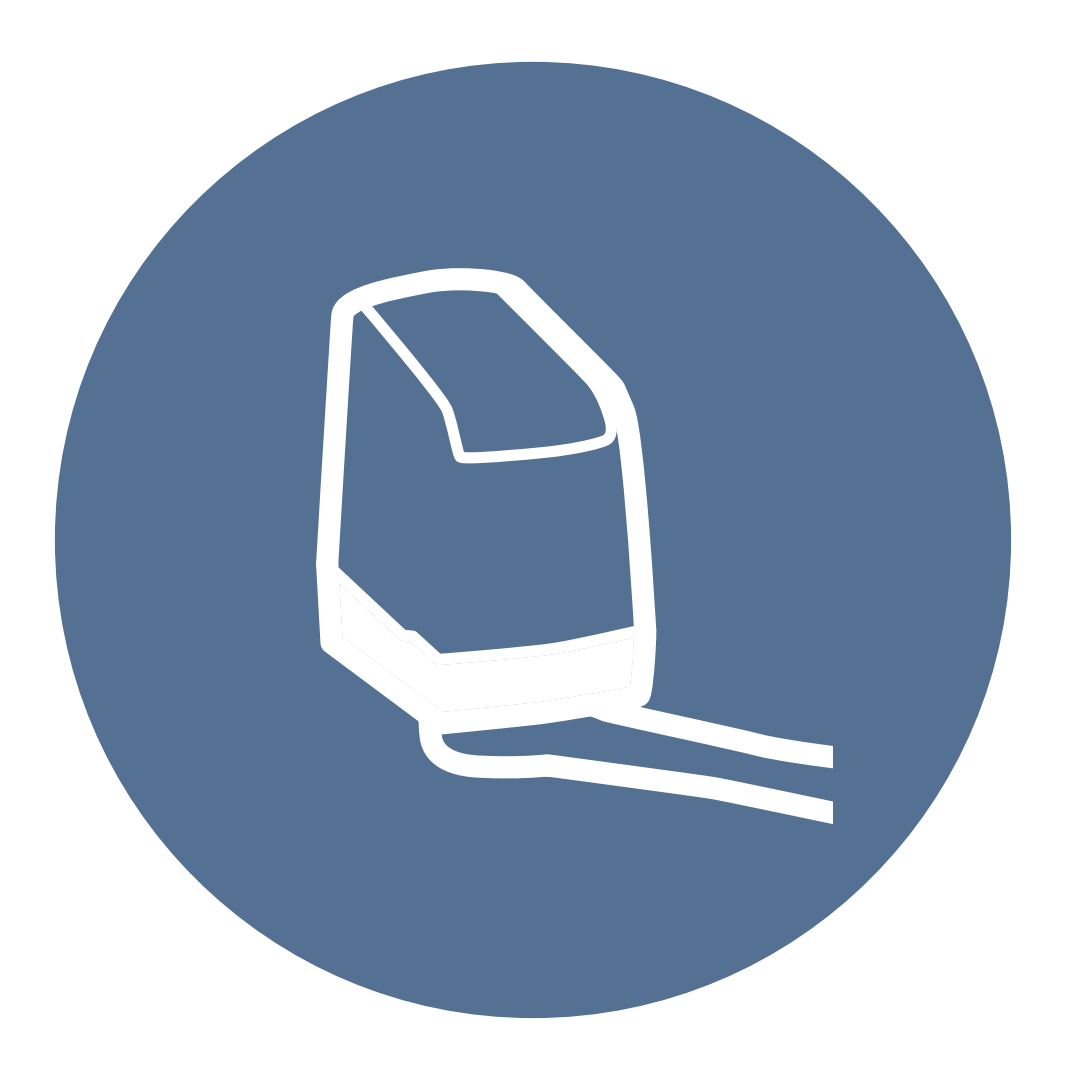

# Axovia 3S io

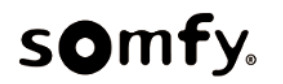

## Sommaire

| 1  | Consignes de sécurité                                                            | . 5  |
|----|----------------------------------------------------------------------------------|------|
|    | 1.1 Mise en garde - Instructions importantes de sécurité                         | . 5  |
|    | 1.2 Spécifications du produit                                                    | . 5  |
|    | 1.3 Vérifications préliminaires                                                  | . 6  |
|    | 1.4 Prévention des risques - motorisation de portail battant à usage résidentiel | . 6  |
|    | 1.5 Installation électrique                                                      | . 8  |
|    | 1.6 Consignes de sécurité relatives à l'installation                             | . 8  |
|    | 1.7 Dispositifs de sécurité                                                      | . 8  |
|    | 1.8 Réglementation                                                               | . 9  |
|    | 1.9 Assistance                                                                   | . 9  |
|    |                                                                                  |      |
| 2  | Description du produit                                                           | . 10 |
|    | 2.1 Domaine d'application                                                        | . 10 |
|    | 2.2 Composition du kit                                                           | . 10 |
|    | 2.3 Description de l'interface                                                   | . 12 |
|    | 2.4 Encombrement moteur                                                          | . 13 |
|    |                                                                                  |      |
| 3  | Installation                                                                     | . 14 |
|    | 3.1 Points à vérifier avant l'installation                                       | . 14 |
|    | 3.2 Définition des cotes                                                         | . 14 |
|    | 3.3 Positionnement du gabarit de perçage                                         | . 16 |
|    | 3.4 Installation des moteurs                                                     | . 17 |
|    | 3.5 Installation de la butée intégrée                                            | . 19 |
|    | 3.6 Installation de l'armoire de commande                                        | . 19 |
|    | 3.7 Raccordement des moteurs                                                     | . 20 |
|    | 3.8 Raccordement à l'alimentation                                                | . 20 |
|    |                                                                                  |      |
| 4  | Mise en service rapide                                                           | . 21 |
|    | 4.1 Mettre l'installation sous tension                                           | . 21 |
|    | 4.2 Vérifier le sens d'ouverture des vantaux                                     | . 21 |
|    | 4.3 Mémorisation des télécommandes pour le fonctionnement en ouverture totale    | . 21 |
|    | 4.4 Auto-apprentissage de la course du portail                                   | . 22 |
|    |                                                                                  |      |
| 5  | Essai de fonctionnement                                                          | . 24 |
|    | 5.1 Fonctionnement en ouverture totale                                           | . 24 |
|    | 5.2 Fonctionnement de la détection d'obstacle                                    | . 24 |
|    | 5.3 Fonctionnement des cellules photoélectriques                                 | . 24 |
|    | 5.4 Fonctionnement anti-intrusion, résistance au vent                            | . 24 |
|    | 5.5 Fonctionnements particuliers                                                 | . 24 |
|    | 5.6 Formation des utilisateurs                                                   | . 24 |
|    |                                                                                  |      |
| 6  | Raccordement des périphériques                                                   | . 25 |
|    | 6.1 Description des différents périphériques                                     | . 25 |
|    |                                                                                  |      |
| 7  | Paramétrage avancé                                                               | . 30 |
|    | 7.1 Utilisation de l'interface de programmation                                  | . 30 |
|    | 7.2 Signification des différents paramètres                                      | . 30 |
|    |                                                                                  |      |
| 8  | Programmation des télécommandes                                                  | . 37 |
|    | 8.1 Signification des codes affichés                                             | . 37 |
|    | 8.2 Mémorisation des télécommandes 4 touches                                     | . 37 |
|    | 8.3 Mémorisation des télécommandes 3 touches                                     | . 39 |
|    |                                                                                  |      |
| 9  | Effacement des télécommandes et de tous les réglages                             | . 40 |
|    | 9.1 Effacement des télécommandes mémorisées                                      | . 40 |
|    | 9.2 Effacement de tous les réglages                                              | . 40 |
|    |                                                                                  |      |
| 10 | Verrouillage des touches de programmation                                        | . 41 |
|    |                                                                                  |      |

| 11 | Diagnostic et dépannage                    | 42 |  |
|----|--------------------------------------------|----|--|
|    | 11.1 Affichage des codes de fonctionnement | 42 |  |
|    | 11.2 Affichage des codes de programmation  | 43 |  |
|    | 11.3 Affichage des codes erreurs et pannes | 44 |  |
|    | 11.4 Données mémorisées                    | 44 |  |
| 12 | 12 Caractéristiques techniques             |    |  |

## **1 C**ONSIGNES DE SÉCURITÉ

## Version originale du manuel

## Messages de sécurité

#### DANGER

Signale un danger entraînant immédiatement la mort ou des blessures graves.

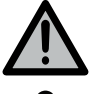

#### AVERTISSEMENT

PRÉCAUTION

Signale un danger susceptible d'entraîner la mort ou des blessures graves.

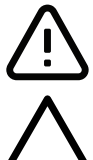

## Signale un danger susceptible d'entraîner des blessures légères ou moyennement graves. ATTENTION

Signale un danger susceptible d'endommager ou de détruire le produit.

## 1.1 Mise en garde - Instructions importantes de sécurité

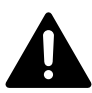

#### DANGER

La motorisation doit être installée et réglée par un installateur professionnel de la motorisation et de l'automatisation de l'habitat, conformément à la réglementation du pays dans lequel elle est mise en service. De plus, il doit suivre les instructions de ce manuel tout au long de la mise en œuvre de l'installation. Le non-respect de ces instructions pourrait gravement blesser des personnes, par exemple écrasées par le portail.

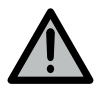

#### AVERTISSEMENT

#### Instructions d'installation et formation des utilisateurs

Il est important pour la sécurité des personnes de suivre toutes les instructions car une installation incorrecte peut entraîner des blessures graves. Conserver ces instructions.

L'installateur doit impérativement former tous les utilisateurs pour garantir une utilisation en toute sécurité de la motorisation conformément au manuel d'utilisation.

Le manuel d'utilisation et le manuel d'installation doivent être remis à l'utilisateur final.

L'installateur doit explicitement expliquer à l'utilisateur final que l'installation, le réglage et la maintenance de la motorisation doivent être réalisés par un professionnel de la motorisation et de l'automatisation de l'habitat.

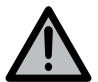

#### AVERTISSEMENT

#### Utilisation du produit

Toute utilisation de ce produit hors du domaine d'application décrit dans ce manuel est interdite (voir paragraphe «Domaine d'application»).

L'utilisation de tout accessoire ou de tout composant non préconisé par Somfy est interdit - la sécurité des personnes ne serait pas assurée.

Somfy ne peut pas être tenu pour responsable des dommages résultant du non-respect des instructions de ce manuel.

Si un doute apparaît lors de l'installation de la motorisation ou pour obtenir des informations complémentaires, consulter le site internet www.somfy.com .

Ces instructions sont susceptibles d'être modifiées en cas d'évolution des normes ou de la motorisation.

## 1.2 Spécifications du produit

Ce produit est un moteur pour portail battant, en usage résidentiel. Pour être conforme à la norme EN 60335-2-103, ce produit doit être impérativement installé avec une armoire de commande Somfy. L'ensemble est désigné sous le nom de motorisation.

Ces instructions ont notamment pour objectif de satisfaire les exigences de la dite norme et ainsi d'assurer la sécurité des biens et des personnes.

## 1.3 Vérifications préliminaires

#### 1.3.1 Environnement d'installation

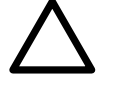

## ATTENTION

Ne pas projeter d'eau sur la motorisation. Ne pas installer la motorisation dans un milieu explosif. Vérifier que la plage de température marquée sur la motorisation est adaptée à l'emplacement.

#### 1.3.2 Etat du produit à motoriser

Ne pas motoriser un portail en mauvais état ou mal installé.

Avant d'installer la motorisation, vérifier que :

- le portail est en bonne condition mécanique
- le portail est stable quelle que soit sa position
- le portail se ferme et s'ouvre convenablement avec une force inférieure à 150 N.
- les structures supportant le portail permettent de fixer la motorisation solidement. Les renforcer si nécessaire.

## 1.4 Prévention des risques - motorisation de portail battant à usage résidentiel

#### AVERTISSEMENT

S'assurer que les zones dangereuses (écrasement, cisaillement, coincement) entre la partie entraînée et les parties fixes environnantes dues au mouvement d'ouverture de la partie entraînée sont évitées ou signalées sur l'installation.

Fixer à demeure les étiquettes de mise en garde contre l'écrasement à un endroit très visible ou près des dispositifs de commande fixes éventuels.

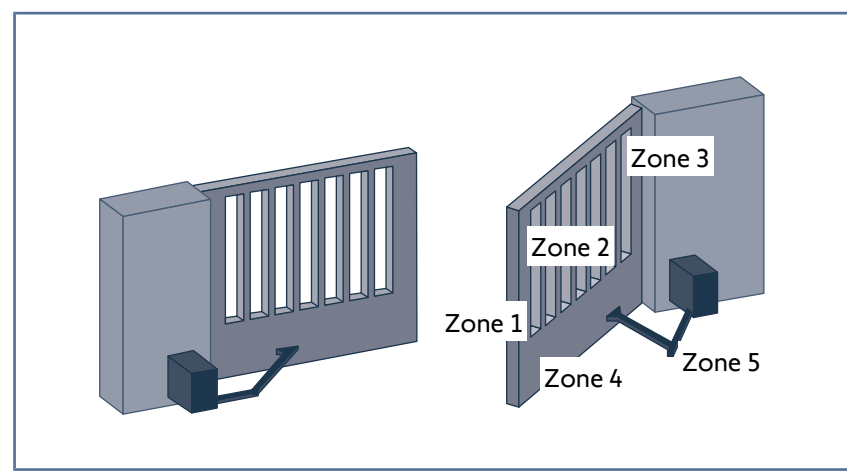

| RISQUES                                                                                                    | SOLUTIONS                                                                                                    |
|----------------------------------------------------------------------------------------------------|----------------------------------------------------------------------------------------------------|
| Zone 1<br>Risque d'écrasement à la fermeture                                                                                             | Détection d'obstacle intrinsèque à la motorisation.<br>Valider impérativement que la détection d'obstacle est conforme<br>à l'annexe A de la norme EN 12 453.<br>Dans le cas de fonctionnement à fermeture automatique installer<br>des cellules photoélectriques. |
| Zone 2<br>Risque de coupure et d'écrasement entre le vantail et d'éven-<br>tuelles parties fixes attenantes                              | Détection d'obstacle intrinsèque à la motorisation.<br>Valider impérativement que la détection d'obstacle est conforme<br>à l'annexe A de la norme EN 12 453.<br>Fig. 1: Protection par des distances de sécurité [▶ 7].                                           |
| Zone 3<br>Risque d'écrasement avec une partie fixe attenante à l'ouverture                                                               | Détection d'obstacle intrinsèque à la motorisation.<br>Valider impérativement que la détection d'obstacle est conforme<br>à l'annexe A de la norme EN 12 453.<br>Fig. 2: Protection mécanique [▶ 7].<br>Supprimer tout jour ≥ 8 mm ou ≤ 25 mm.                     |
| Zone 4<br>Risque de coincement entre les bords secondaires et les parties<br>fixes attenantes                                            | Détection d'obstacle intrinsèque à la motorisation.<br>Valider impérativement que la détection d'obstacle est conforme<br>à l'annexe A de la norme EN 12 453.<br>Supprimer tout jour $\ge$ 8 mm ou $\le$ 50 mm.                                                    |
| Zone 5<br>Risque de cisaillement entre les bras, les bras et le capot du mo-<br>teur<br>Risque d'écrasement entre les bras et le portail | Détection d'obstacle intrinsèque à la motorisation.<br>Valider impérativement que la détection d'obstacle est conforme<br>à l'annexe A de la norme EN 12 453.<br>Fig. 1: Protection par des distances de sécurité [▶ 7].                                           |

Aucune protection n'est requise si le portail est à commande maintenue ou si la hauteur de la zone dangereuse est supérieure à 2,5 m par rapport au sol ou à tout autre niveau d'accès permanent.

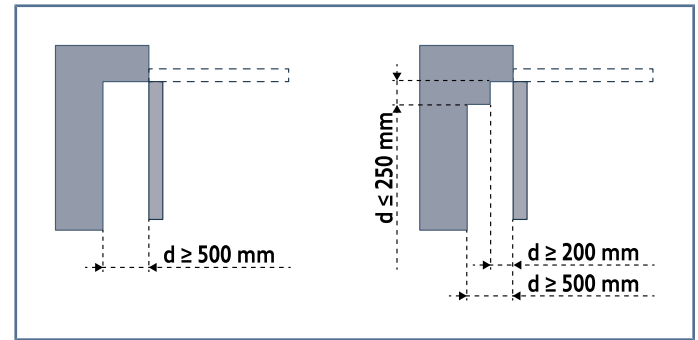

Fig. 1: Distances de sécurité

Obturation déformable assurant une distance de sécurité de 25 mm en position comprimée

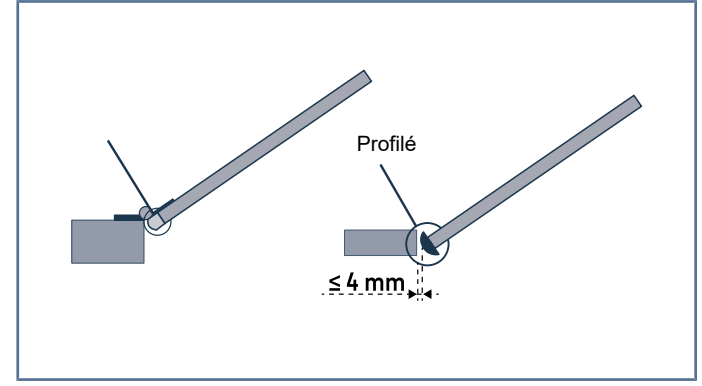

Fig. 2: Protection mécanique

## 1.5 Installation électrique

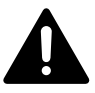

#### DANGER

L'installation de l'alimentation électrique doit être conforme aux normes en vigueur dans le pays où est installée la motorisation et doit être faite par un personnel qualifié.

La ligne électrique doit être exclusivement réservée à la motorisation et dotée d'une protection constituée :

d'un fusible ou disjoncteur calibre 10 A,

et d'un dispositif de type différentiel (30 mA).

Un moyen de déconnexion omnipolaire de l'alimentation doit être prévu. Les interrupteurs prévus pour assurer une coupure omnipolaire des appareils fixes doivent être raccordés directement aux bornes d'alimentation et doivent avoir une distance de séparation des contacts sur tous les pôles pour assurer une déconnexion complète dans les conditions de catégorie de surtension III.

Les câbles basse tension soumis aux intempéries doivent être au minimum de type H07RN-F.

L'installation d'un parafoudre est conseillée (tension résiduelle d'un maximum de 2 kV obligatoire).

#### Passage des câbles

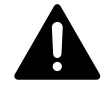

#### DANGER

Les câbles enterrés doivent être équipés d'une gaine de protection de diamètre suffisant pour passer le câble du moteur et les câbles des accessoires.

Pour les câbles non enterrés, utiliser un passe-câble qui supportera le passage des véhicules (Ref. 2400484).

## 1.6 Consignes de sécurité relatives à l'installation

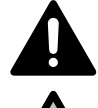

### DANGER

Ne pas raccorder la motorisation à une source d'alimentation avant d'avoir terminé l'installation.

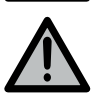

#### AVERTISSEMENT

Il est strictement interdit de modifier l'un des éléments fournis dans ce kit ou d'utiliser un élément additif non préconisé dans ce manuel.

Surveiller le portail en mouvement et maintenir les personnes éloignées jusqu'à ce que l'installation soit terminée.

Ne pas utiliser d'adhésifs pour fixer la motorisation.

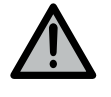

#### AVERTISSEMENT

Faire attention en utilisant le dispositif de déverrouillage manuel. Le déverrouillage manuel peut entraîner un mouvement incontrôlé du portail.

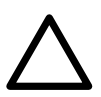

## ATTENTION

Installer tout dispositif de commande fixe à une hauteur d'au moins 1,5 m et en vue du produit motorisé mais éloigné des parties mobiles.

Après installation, s'assurer que :

- le mécanisme est correctement réglé,
- le dispositif de déverrouillage manuel fonctionne correctement,
- la motorisation change de sens quand le portail rencontre un objet de 50 mm de haut positionné à mi-hauteur du vantail.

#### **Précautions vestimentaires**

Enlever tous bijoux (bracelet, chaîne ou autres) lors de l'installation.

Pour les opérations de manipulation, de perçage et de soudure, porter les protections adéquates (lunettes spéciales, gants, casque antibruit, etc.).

## 1.7 Dispositifs de sécurité

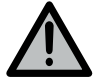

#### AVERTISSEMENT

#### Mode automatique et commande hors vue

Dans le cas d'un fonctionnement en mode automatique ou d'une commande hors vue, il est impératif d'installer des cellules photoélectriques.

La motorisation en mode automatique est celle qui fonctionne au moins dans une direction sans activation intentionnelle de l'utilisateur.

Dans le cas d'un fonctionnement en mode automatique ou si le portail donne sur la voie publique, l'installation d'un feu orange peut être exigée, conformément à la réglementation du pays dans lequel la motorisation est mise en service.

## 1.8 Réglementation

Somfy déclare que le produit décrit dans ces instructions lorsqu'il est utilisé conformément à ces instructions, est conforme aux exigences essentielles des Directives Européennes applicables et en particulier à la Directive Machine 2006/42/EC et à la Directive Radio 2014/53/EU.

Le texte complet de la déclaration CE de conformité est disponible à l'adresse internet suivante : www.somfy.com/ce. Philippe Geoffroy, Responsable réglementation, Cluses.

## 1.9 Assistance

Vous rencontrez peut-être des difficultés dans l'installation de votre motorisation ou des questions sans réponses. N'hésitez pas à nous contacter, nos spécialistes sont à votre disposition pour vous répondre. Internet : www.somfy.com

## 2 DESCRIPTION DU PRODUIT

## 2.1 Domaine d'application

Cette motorisation est prévue pour motoriser un portail battant des dimensions maximum suivantes :

|                 | Poids maximum vantail | Largeur maximum vantail |
|-----------------|-----------------------|-------------------------|
| Portail battant | 200 kg                | 2 m                     |

## 2.2 Composition du kit

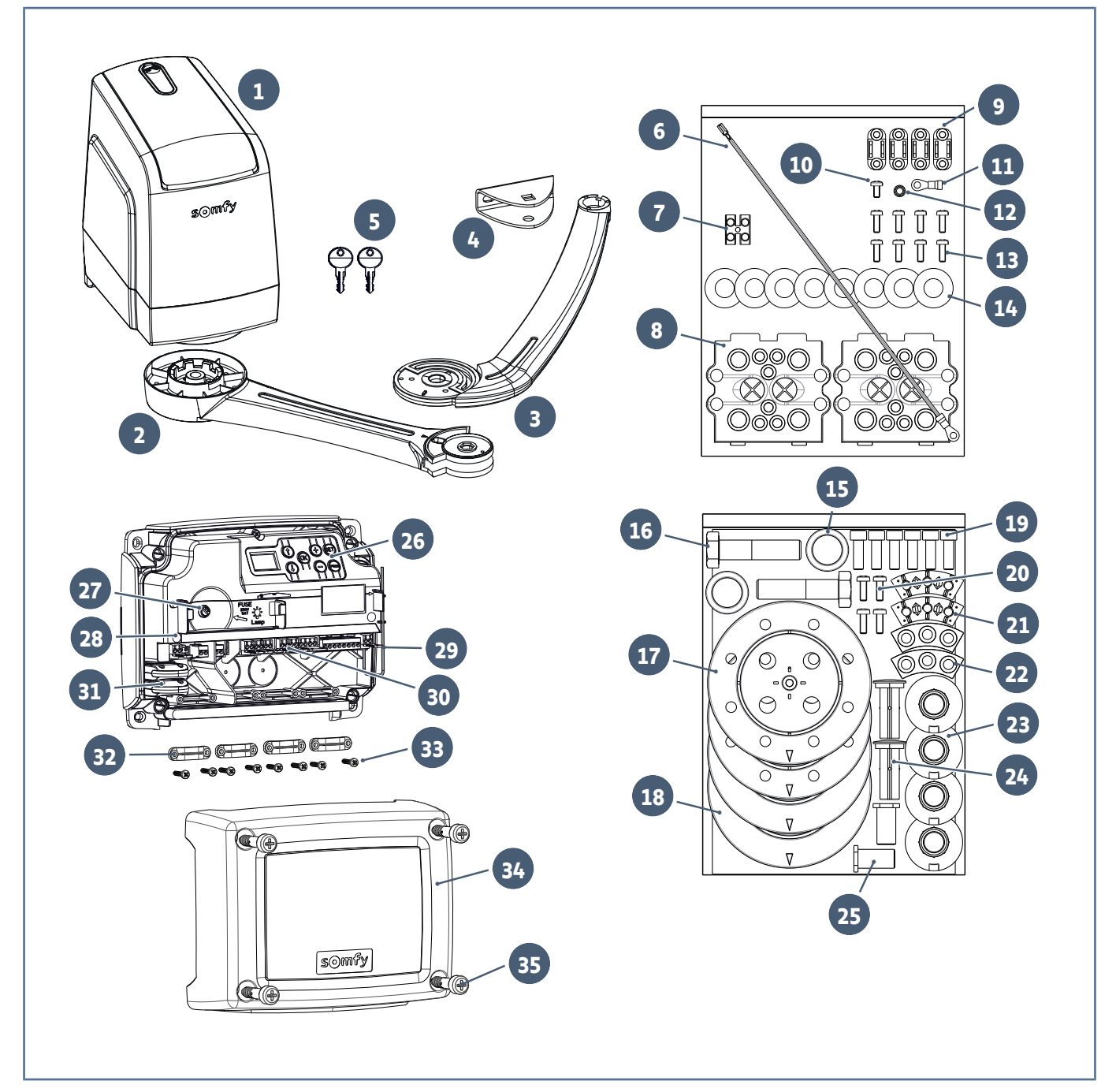

Axovia 3S io

| Rep | Désignation                                                      | Quantité |
|-----|------------------------------------------------------------------|----------|
| 1   | Moteur                                                           | 2        |
| 2   | Bras moteur                                                      | 2        |
| 3   | Bras vantail                                                     | 2        |
| 4   | Patte de fixation vantail                                        | 2        |
| 5   | Clé de déverrouillage du sur-capot                               | 2        |
| 6   | Fil de terre                                                     | 1        |
| 7   | Domino                                                           | 1 (2)    |
| 8   | Passe-câble                                                      | 2        |
| 9   | Serre-câble                                                      | 4        |
| 10  | Vis autoformeuse TCB-Z M4x8 Zn                                   | 1        |
| 11  | Cosse ronde isolée                                               | 1        |
| 12  | Rondelle éventail AZ4 Zn                                         | 1        |
| 13  | Vis autoformeuse TCBL-Z M4x12 Zn                                 | 8        |
| 14  | Rondelle plate                                                   | 8        |
| 15  | Amortisseur bras vantail                                         | 2        |
| 16  | Vis TH M12x50 Fixation bras                                      | 2        |
| 17  | Cache butée inférieur                                            | 2        |
| 18  | Cache butée supérieur                                            | 2        |
| 19  | Vis butée                                                        | 6        |
| 20  | Vis cache butée                                                  | 4        |
| 21  | Butée inférieure                                                 | 2        |
| 22  | Butée supérieure                                                 | 2        |
| 23  | Bague bras vantail                                               | 4        |
| 24  | Axe long chape vantail                                           | 2        |
| 25  | Axe court bras moteur                                            | 2        |
| 26  | Interface de programmation                                       | 1        |
| 27  | Fusible (250 V / 5 A) de protection de la sortie éclairage 230 V | 1        |
| 28  | Fusible (250 V / 5 A) de rechange                                | 1        |
| 29  | Antenne                                                          | 1        |
| 30  | Bornier débrochable                                              | 6        |
| 31  | Télécommandes*                                                   | 2        |
| 32  | Serre-câble                                                      | 4        |
| 33  | Vis serre-câble                                                  | 8        |
| 34  | Capot armoire de commande                                        | 1        |
| 35  | Vis capot armoire de commande                                    | 4        |

\* le contenu peut varier selon les packs

## 2.3 Description de l'interface

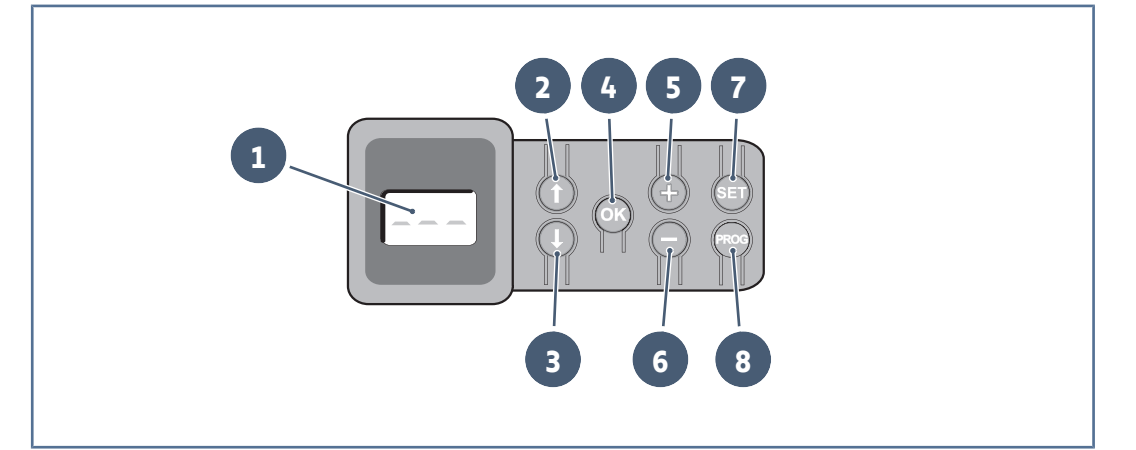

| Rep.   | Description                                                                                                    |
|--------|----------------------------------------------------------------------------------------------------|
| 1      | <ul> <li>Ecran LCD 3 digits :</li> <li>Affichage des paramètres, des codes (fonctionnement, programmation, erreurs et pannes) et données mémorisées</li> <li>Affichage des valeurs de paramètre :</li> <li>Fixe = valeur sélectionnée/auto-ajustée</li> <li>Clignotant = valeur sélectionnable</li> </ul> |
| 2<br>3 | <ul> <li>Navigation dans la liste des paramètres et des codes :</li> <li>Appui bref = défilement paramètre par paramètre</li> </ul>                                                                                                    |
| 4      | Lancement du cycle d'auto-apprentissage<br>Validation de la sélection d'un paramètre<br>Validation de la valeur d'un paramètre                                                                                                    |
| 5<br>6 | <ul> <li>Modification de la valeur d'un paramètre :         <ul> <li>Appui bref = défilement valeur par valeur</li> <li>Appui maintenu = défilement rapide des valeurs</li> </ul> </li> <li>Utilisation du mode marche forcée</li> </ul>                                                                  |
| 7      | Appui 0,5 s = entrée et sortie du menu de paramétrage<br>Appui 2 s = déclenchement de l'auto-apprentissage<br>Appui 7 s = effacement de l'auto-apprentissage et des paramètres<br>Interruption de l'auto-apprentissage                                                                                    |
| 8      | Appui 2 s = mémorisation des points de commande radio<br>Appui 7 s = effacement des points de commande radio                                                                                                    |

## 2.4 Encombrement moteur

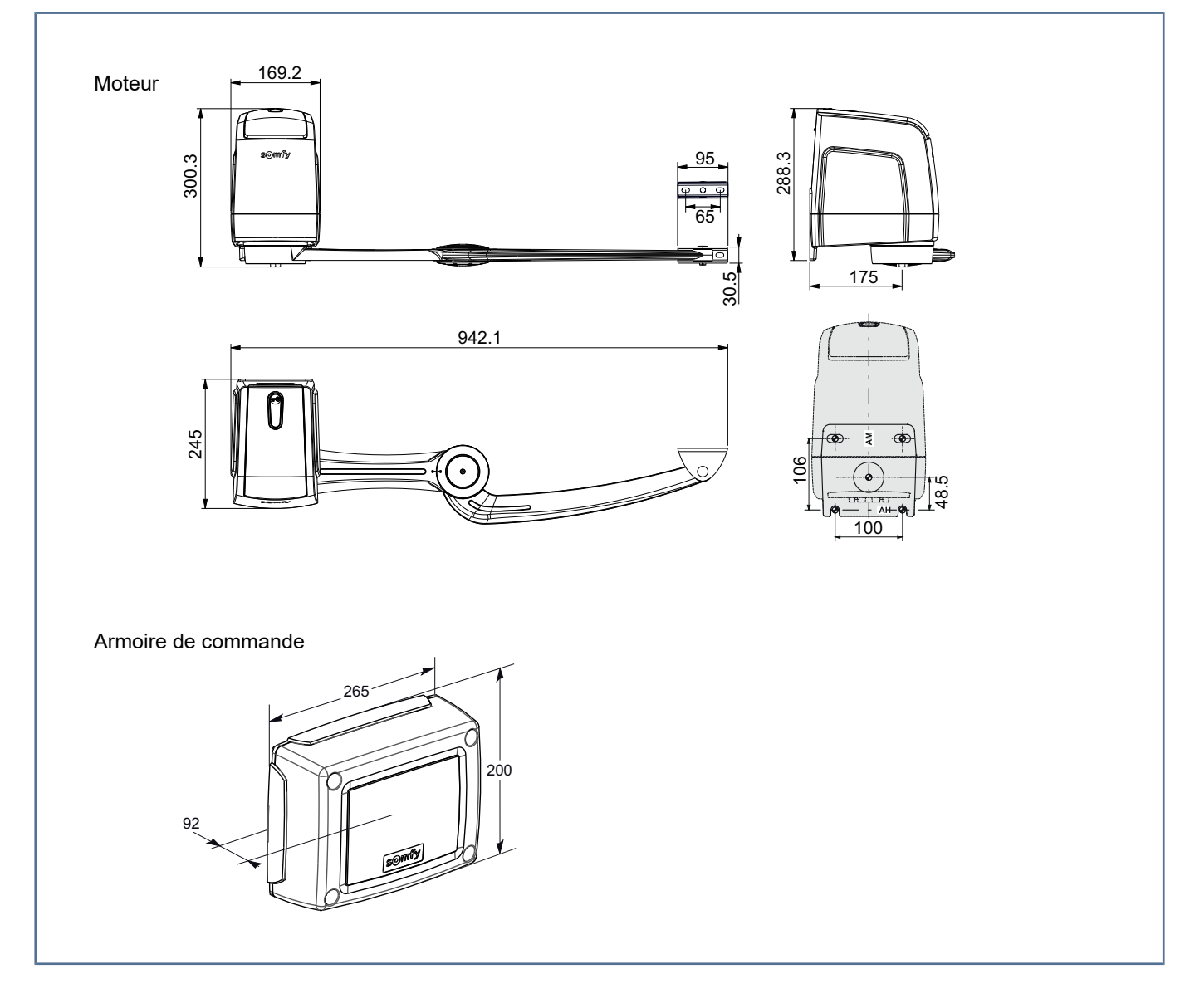

## 3.1 Points à vérifier avant l'installation

### **Piliers**

Si les piliers présentent un faux aplomb, utiliser une platine intermédiaire.

Si l'un des trous de fixation de la bride moteur est dans le vide ou proche du bord du pilier ou mur, utiliser impérativement une platine intermédiaire (ref. 2400485).

## Renforts

Si le portail ne comporte pas de renforts, prévoir des contre-plaques en métal (exemple : 15x15 cm et 4 cm d'épaisseur) pour la fixation aux vantaux.

## 3.2 Définition des cotes

### 3.2.1 Avec l'application Fix&Go

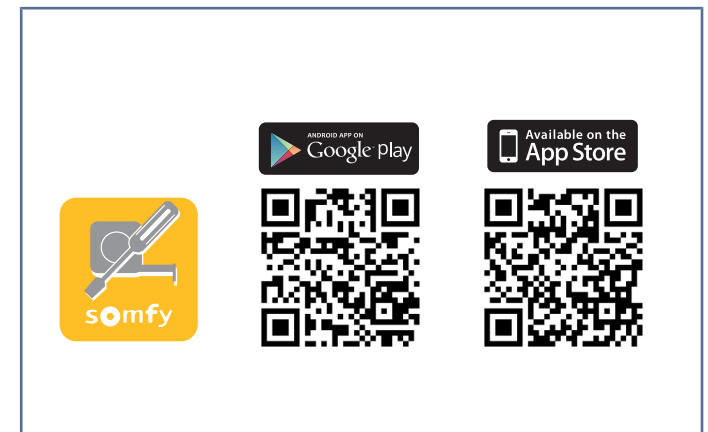

L'application « Somfy Fix&Go » permet de préparer l'installation du portail en donnant la meilleure position d'installation du moteur.

Axovia 3S io

Les données de base sont :

- un vantail de 50 mm d'épaisseur (si le vantail est plus épais, les données d'angle d'ouverture seront moindre)
- une largeur de pilier minimum de 140 mm
- une valeur x comprise entre -20 mm et 250 mm
- une largeur de vantail comprise entre 0,8 m et 2 m
- un angle d'ouverture maximum de 120°

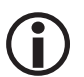

#### INFORMATION

L'information de la force de maintien en fermeture est donnée à titre indicatif et sur une échelle de 1 (force de maintien faible) à 7 (force de maintien important).

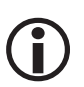

## INFORMATION

L'écoinçon est la distance entre le bord du pilier (côté vantail) et du muret ou de la clôture perpendiculaire à ce pilier.

#### 3.2.2 Avec les tableaux de cotes

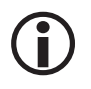

#### INFORMATION

Pour les valeurs indiquées, les vantaux et leurs gonds sont considérés dans le même axe. Si les gonds sont déportés, les valeurs d'angle d'ouverture maximum des vantaux seront diminuées.

Axovia 3S io

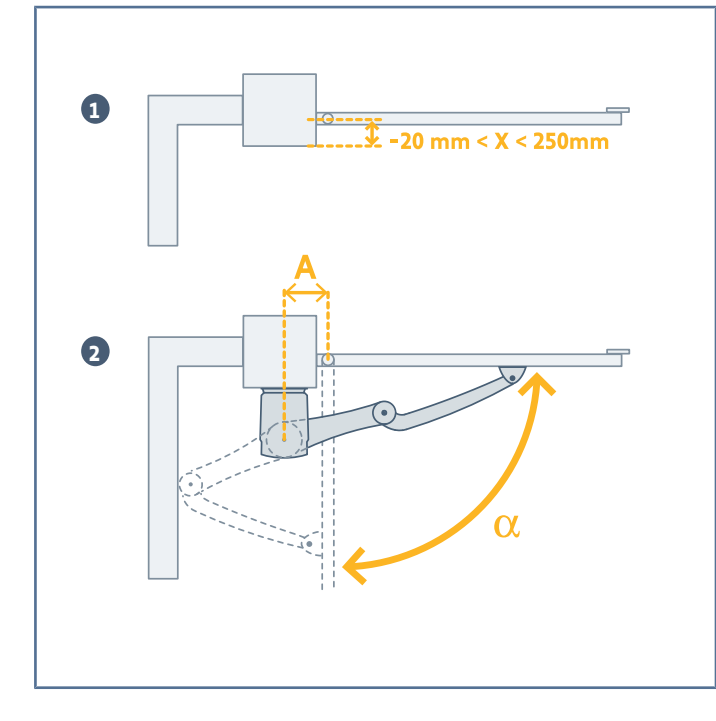

- **1** Mesurer la cote X.
- 2 Choisir la cote A dans le tableau en fonction de l'angle d'ouverture α souhaité.

| X (mm) | α max. (°) | A (mm) |
|--------|------------|--------|
| 0      | 120        | 240    |
| 0      | 110        | 190    |
| 0      | 105        | 165    |
| 50     | 100        | 150    |
| 100    | 95         | 150    |
| 150    | 90         | 150    |
| 200    | 90         | 150    |
| 250    | 90         | 150    |

## 3.3 Positionnement du gabarit de perçage

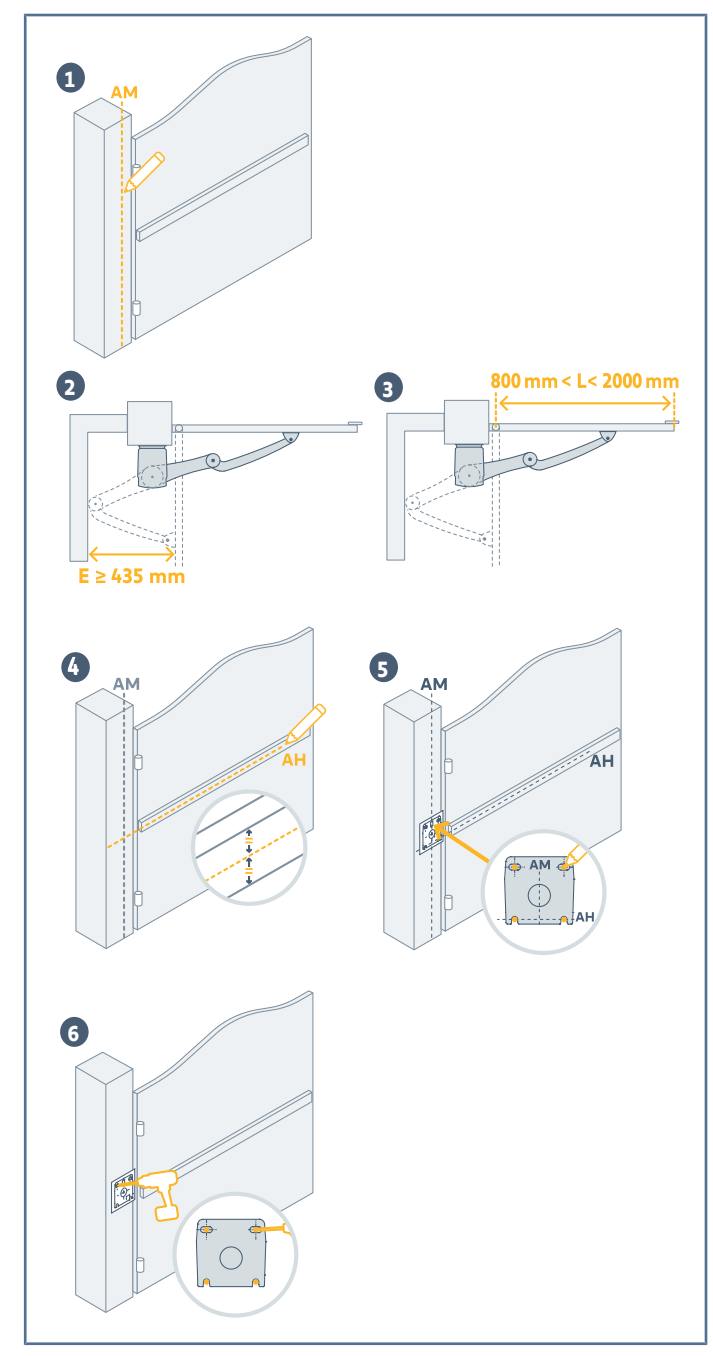

- **1** Tracer l'axe AM en reportant la cote A sur le pilier.
- 2 Vérifier que la cote E est supérieure ou égale à 435 mm.

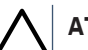

## ATTENTION

Aucun mouvement ne doit gêner le mouvement du bras dans cette zone.

3 Vérifier que la cote L est comprise entre 800 mm et 2000 mm.

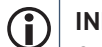

#### INFORMATION

Si L est inférieure à 1250 mm, l'installation de cellules photoélectriques est obligatoire.

4 Tracer un axe horizontal AH au milieu du renfort, perpendiculaire à l'axe de rotation du portail jusqu'à l'intersection avec l'axe AM.

## (I) INFORMATION

Si le portail ne comporte pas de renfort, placer les moteurs à environ 1/3 de la hauteur des vantaux en partant du bas.

- **5** Placer le gabarit à l'intersection des 2 axes.
- 6 Percer les trous de fixation.

## 3.4 Installation des moteurs

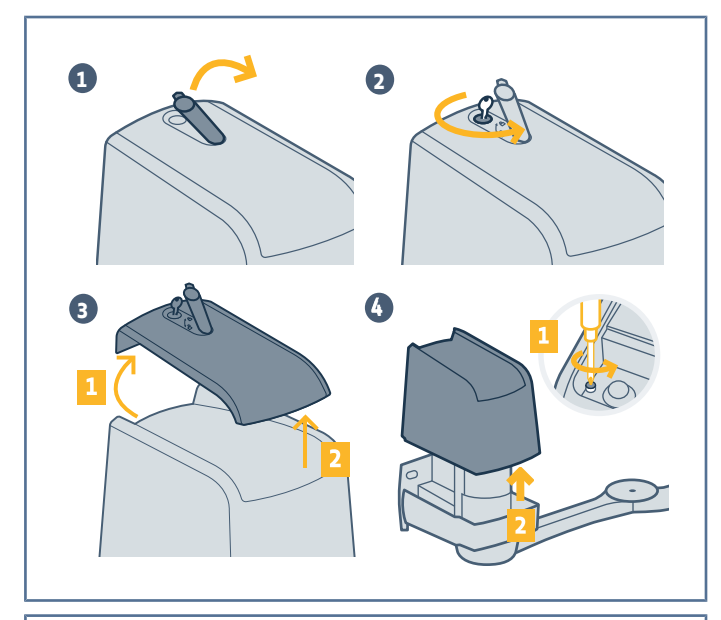

- **1** Décliper le capuchon étanche.
- 2 Déverrouiller le sur-capot.
- 3 Enlever le sur-capot.
- 4 Dévisser puis enlever le capot.

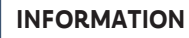

(i)

Le capot est équipé de vis imperdables.

5 Fixer le moteur en vérifiant le niveau.

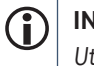

#### INFORMATION

Utiliser les rondelles plates fournies pour fixer le moteur et éviter la casse de la bride au serrage.

6 Assembler le bras.

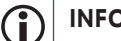

## INFORMATION

Le bras vantail peut être installé dans les 2 sens.

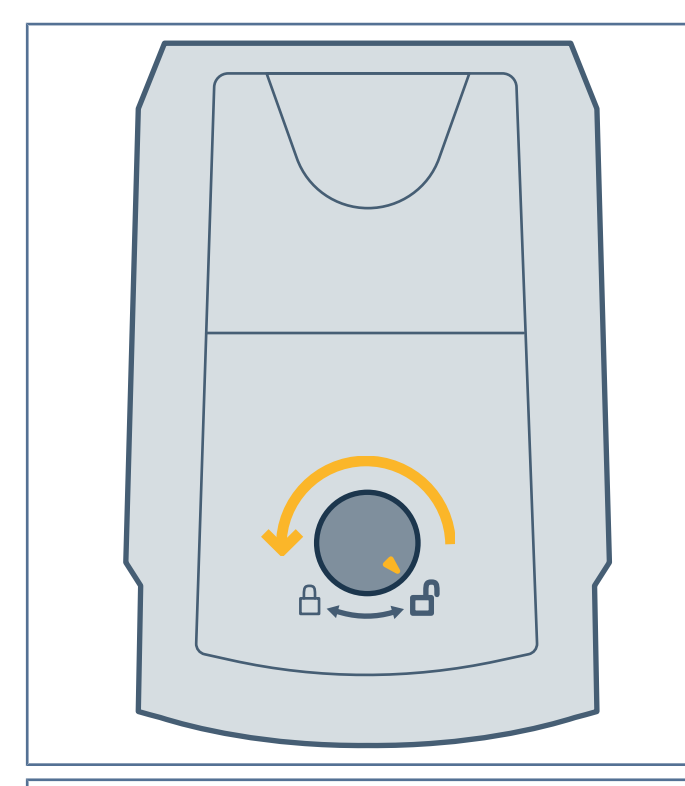

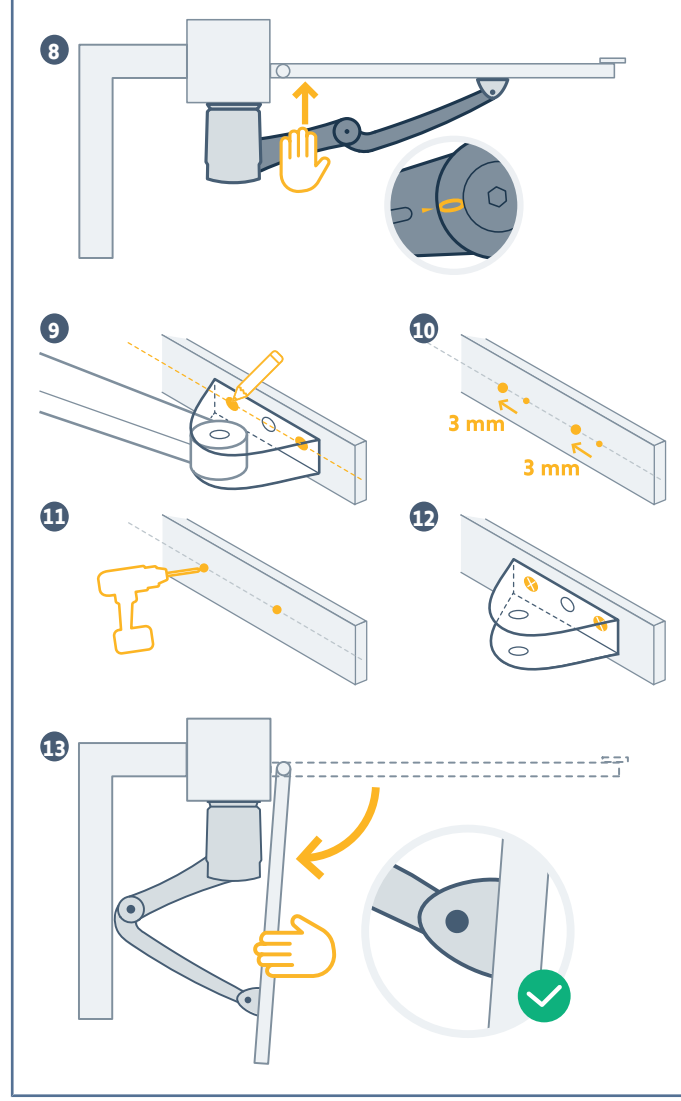

7 Déverrouiller les moteurs en tournant le bouton en

position déverrouillée

## ATTENTION

En position déverrouillée, manœuvrer les vantaux doucement pour ne pas détériorer les moteurs.

- 8 Pousser sur le bras moteur et sur le portail pour assurer une bonne fermeture du portail.
  - le bras vantail doit être complètement déplié,
  - la chape vantail doit être plaquée contre le renfort
  - le marquage du bras vantail doit être aligné avec la flèche du bras moteur.

## ATTENTION

Les marquages du bras moteur et du bras vantail doivent être bien alignés afin d'assurer un bon maintien du portail en fermeture en cas de vent fort ou d'effort extérieur.

- 9 Marquer les trous de fixation de la chape sur le vantail.
- **10** Décaler les marquages de 3 mm vers le moteurs.
- **11** Percer le renfort du vantail.
- **12** Fixer la chape.
- **13** Ouvrir manuellement le portail pour vérifier que la position de la chape sur le portail est correcte. La rectifier si besoin.

## 3.5 Installation de la butée intégrée

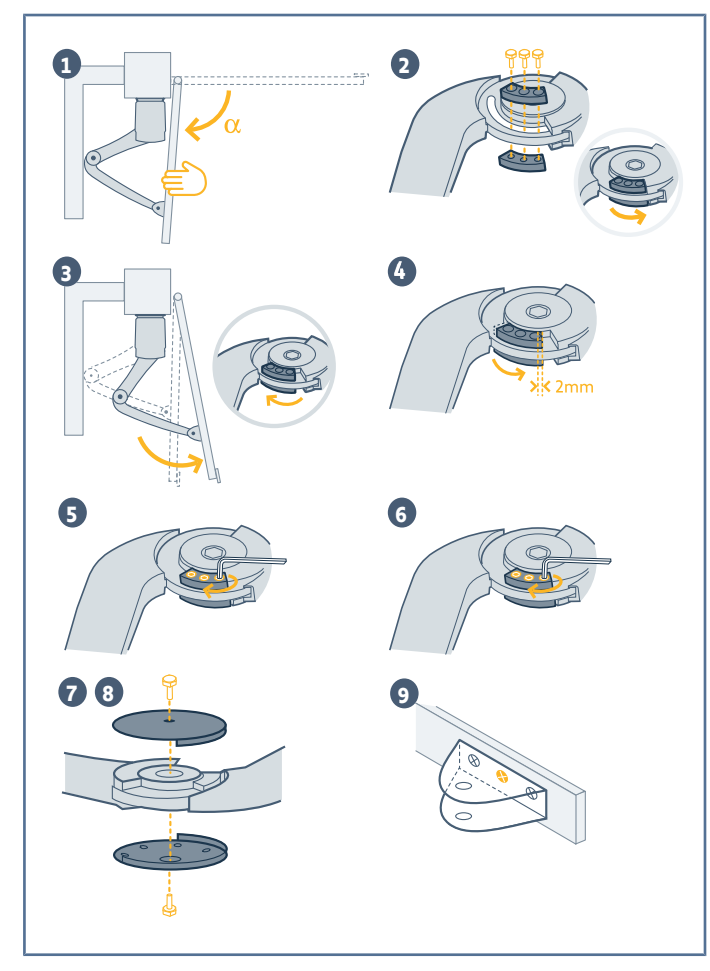

- 1 Ouvrir manuellement le portail à l'angle **a** souhaité.
- 2 Installer la butée côté vantail, en butée contre l'épaulement du bras moteur.

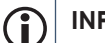

#### INFORMATION

Ne pas serrer la butée.

- 3 Fermer légèrement le portail.
- Déplacer la butée d'environ 2 mm vers l'épaulement 4 du bras moteur.
- Serrer définitivement la butée avec une clé allen 5 longue pour un couple de serrage plus important des vis (16 Nm).
- Serrer à nouveau la butée. 6
- Visser le cache-butée du dessous en tenant l'axe pen-7 dant le vissage.

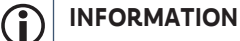

Le cache-butée du dessous est celui qui est troué.

- 8 Visser le cache-butée du dessus.
- 9 Fixer définitivement la chape vantail avec le trou de fixation central.

## 3.6 Installation de l'armoire de commande

## ATTENTION

Installer l'armoire de commande en position horizontale, à une hauteur minimum de 40 cm par rapport au sol. La longueur maximum autorisée de câbles qui relient l'armoire de commande aux moteurs est de 20m. Ne pas changer la position de l'antenne.

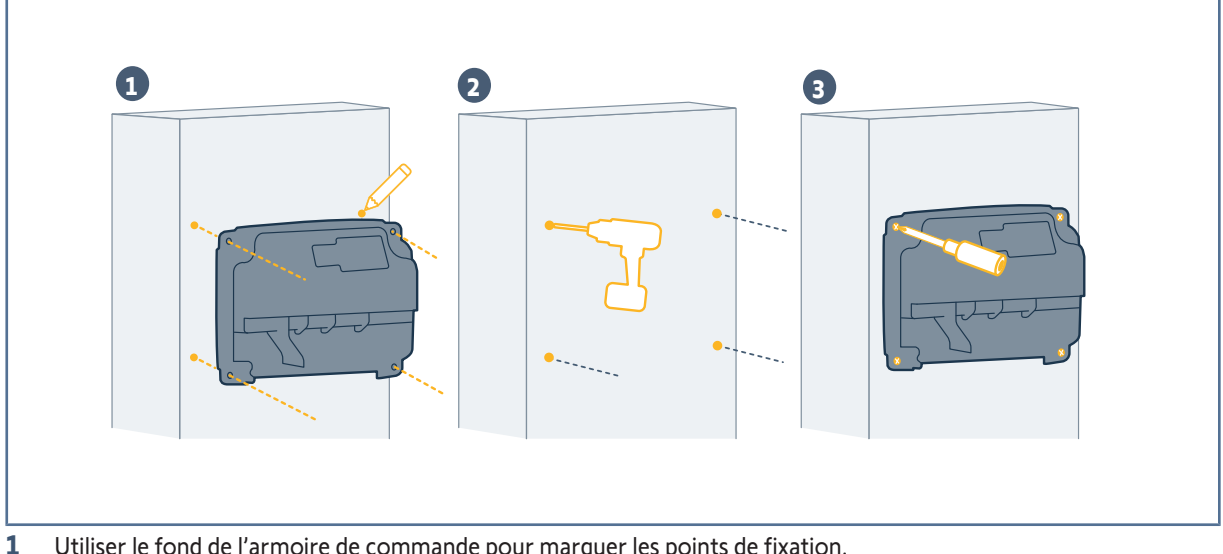

Utiliser le fond de l'armoire de commande pour marguer les points de fixation.

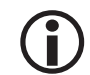

## INFORMATION

Vérifier que l'armoire est de niveau.

- 2 Percer le support.
- 3 Fixer l'armoire de commande avec des vis adaptées au type de support.
- 4 Vérifier que le joint d'étanchéité est correctement installé avant de fermer l'armoire.

## 3.7 Raccordement des moteurs

## **(i)**

## INFORMATION

Le moteur M1 actionne le vantail qui s'ouvre en premier et se ferme en dernier.

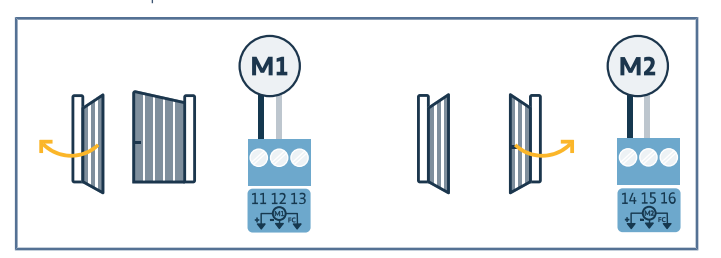

3.8 Raccordement à l'alimentation

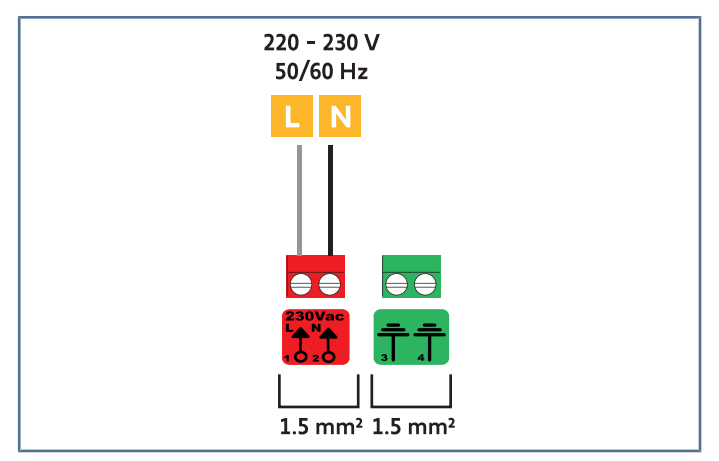

Raccorder les bornes 1 et 2 de l'armoire de commande à l'alimentation 230V.

Câbler M1 sur les bornes 11 et 12.

Câbler M2 sur les bornes 14 et 15.

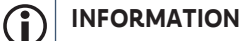

1

2

Si le raccordement d'un éclairage extérieur de classe 1 est prévu, raccorder l'armoire de commande à la terre (borne 3 ou 4).

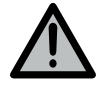

## AVERTISSEMENT

Le fil de terre doit toujours être plus long que la phase et le neutre de sorte qu'il soit le dernier à être déconnecté en cas d'arrachement.

Utiliser impérativement le serre-câble fourni.

Pour tous les câbles basse tension, s'assurer qu'ils résistent à une traction de 100 N. Vérifier que les conducteurs ne bougent pas lorsque cette traction est appliquée.

## 4 MISE EN SERVICE RAPIDE

## 4.1 Mettre l'installation sous tension

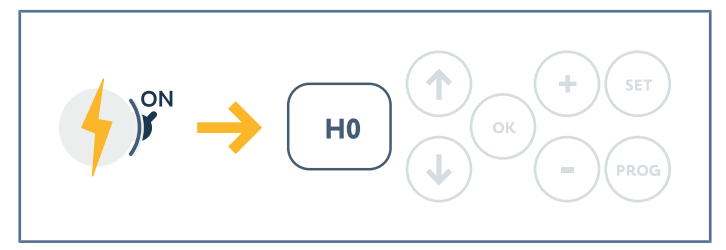

Mettre l'installation sous tension. L'écran affiche H0.

## 4.2 Vérifier le sens d'ouverture des vantaux

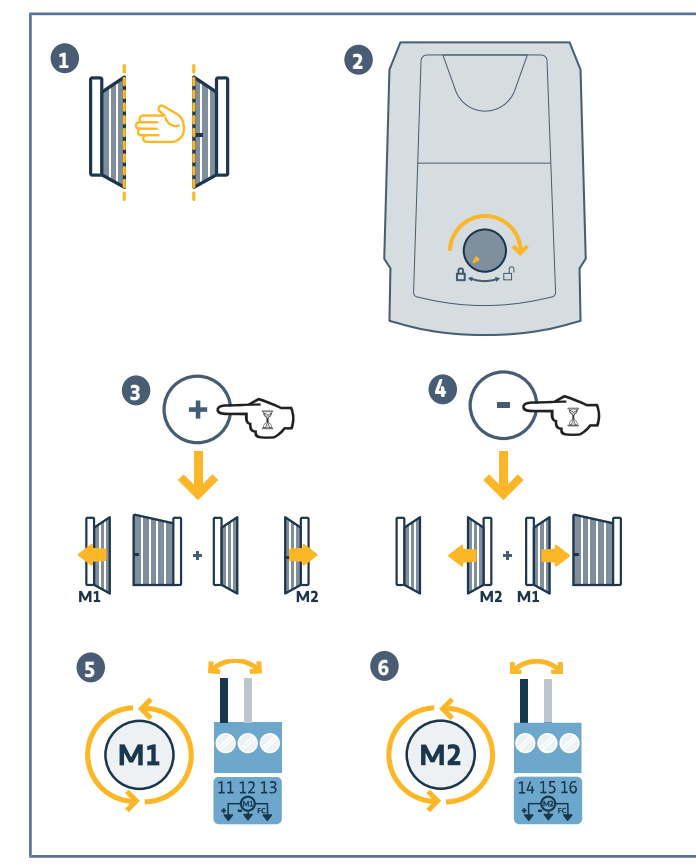

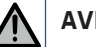

AVERTISSEMENT

Pendant cette opération, sécuriser la zone en interdisant l'accès aux personnes.

- 1 Manœuvrer le portail manuellement pour le mettre en position intermédiaire.
- 2 Verrouiller le moteur en tournant le bouton de ver-

rouillage des moteurs sur la position verrouillée

- **3** Appuyer et maintenir la touche (+) pour ouvrir le vantail contrôlé par M1 puis le vantail contrôlé par M2.
- 4 Appuyer et maintenir la touche (-) pour fermer le vantail contrôlé par M2 puis le vantail contrôlé par M1.
- 5 Si le mouvement du vantail contrôlé par M1 n'est pas correct, inverser les fils de M1 sur les bornes 11 et 12.
- 6 Si le mouvement du vantail contrôlé par M2 n'est pas correct, inverser les fils de M2 sur les bornes 14 et 15.

## 4.3 Mémorisation des télécommandes pour le fonctionnement en ouverture totale

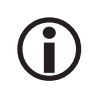

## INFORMATION

L'exécution de cette procédure pour une touche déjà mémorisée provoque l'effacement de celle-ci.

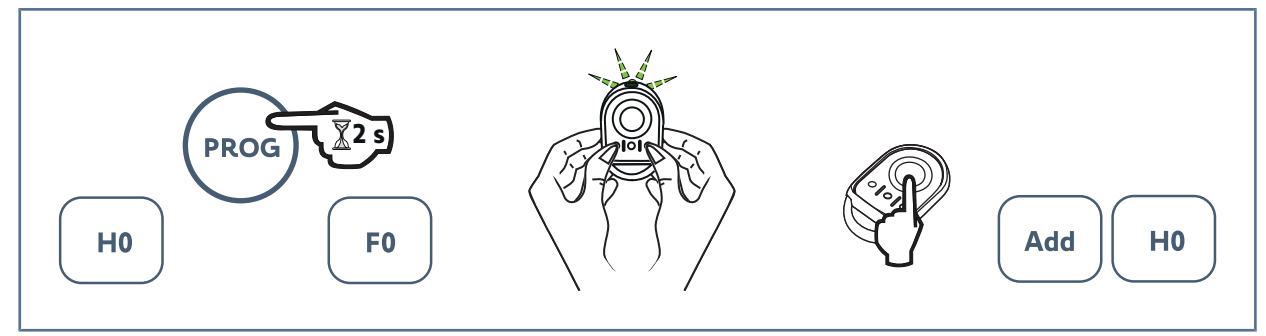

**1** Sur la motorisation, appuyer sur la touche **PROG** jusqu'à ce que l'écran affiche **F0** (environ 2 s).

- 2 Appuyer simultanément sur les touches extérieures gauche et droite de la télécommande jusqu'au clignotement du voyant.
- 3 Appuyer sur la touche de la télécommande qui commandera l'ouverture totale du portail.
  - ⇒ L'écran de la motorisation affiche Add.

## 4.4 Auto-apprentissage de la course du portail

L'auto-apprentissage permet d'ajuster la vitesse, les couples maximums et le décalage des vantaux à la fermeture.

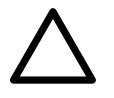

#### ATTENTION

L'auto-apprentissage est une étape obligatoire dans la mise en service de la motorisation. Pendant l'auto-apprentissage :

- le portail doit être en position intermédiaire pour commencer l'auto-apprentissage.
- la fonction de détection d'obstacle n'est pas active. Enlever tout objet ou obstacle et empêcher toute personne d'approcher ou de se placer dans le rayon d'action de la motorisation.
- l'utilisation d'un point de commande mémorisé ou l'appui sur une touche de l'interface permet d'interrompre l'auto-apprentissage.

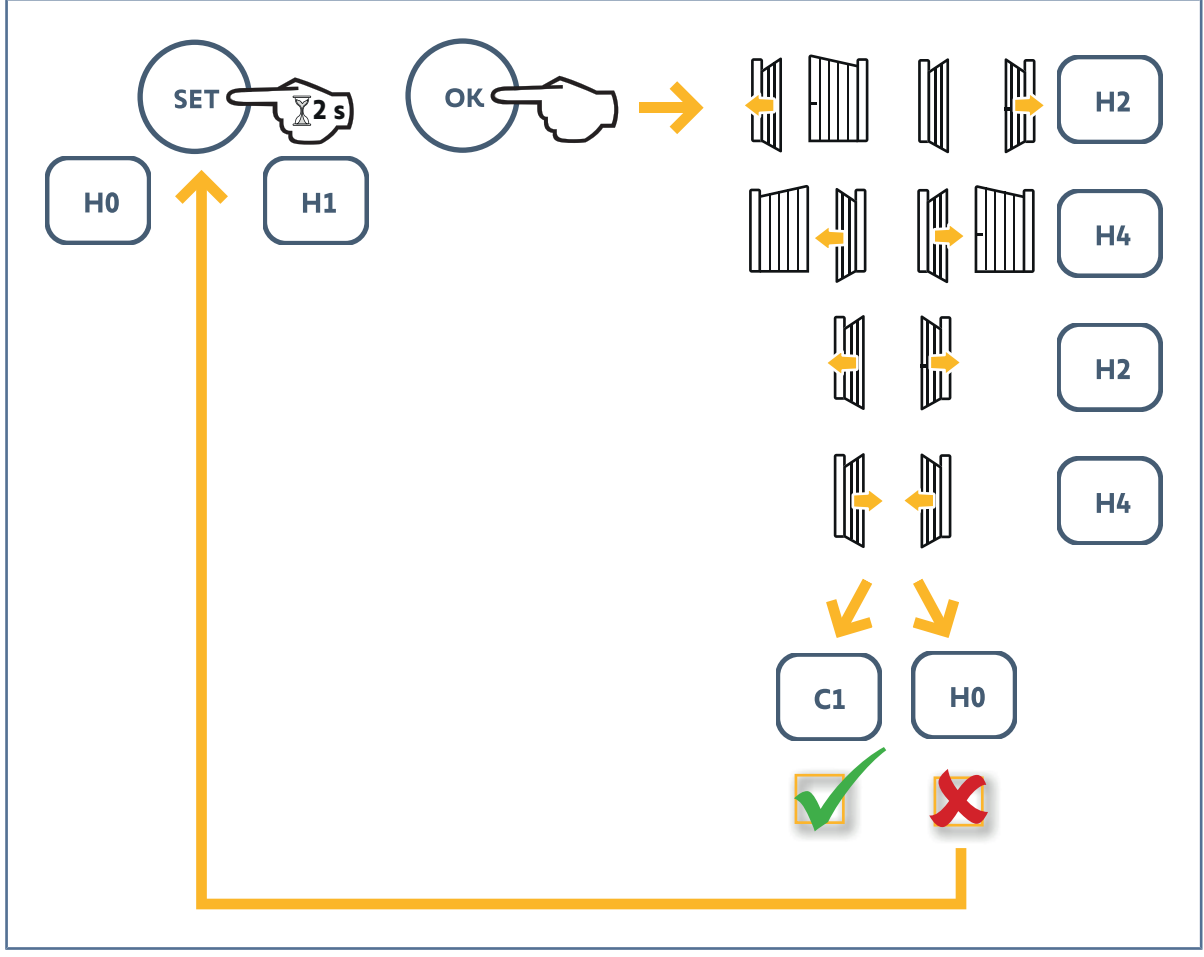

- **1** Appuyer sur **SET** jusqu'à ce que l'écran affiche **H1** (environ 2 s).
- 2 Appuyer sur **OK** pour lancer l'auto-apprentissage.
  - ⇒ Le portail effectue 2 cycles Ouverture/Fermeture complets.
  - → A la fin de l'auto-apprentissage, l'écran affiche C1.

Si l'écran affiche H0, l'auto-apprentissage ne s'est pas déroulé correctement.

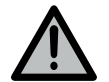

#### AVERTISSEMENT

A la fin de l'installation, vérifier impérativement que la détection d'obstacle est conforme à l'annexe A de la norme EN 12453.

L'auto-apprentissage peut être interrompu par :

- l'activation d'une entrée de sécurité (cellules photoélectriques, etc.)
- l'apparition d'un défaut technique (protection thermique, etc.)
- l'appui sur une touche de commande (interface de programmation, télécommande mémorisée, point de commande câblé, etc.)

En cas d'interruption, l'écran affiche H0, la motorisation est en mode « Attente de réglage ».

#### Axovia 3S io

Dans ce mode, les commandes radio fonctionnent et le mouvement du portail s'effectue à vitesse réduite.

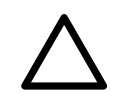

## ATTENTION

Le mode « Attente de réglage » ne doit être utilisé que pendant l'installation de la motorisation. Il est impératif de réaliser un auto-apprentissage pour une utilisation normale du produit.

Pendant l'auto-apprentissage, si le portail est à l'arrêt, un appui sur **SET** permet de sortir du mode auto-apprentissage.

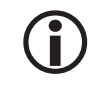

#### INFORMATION

L'accès au mode auto-apprentissage est possible à tout moment y compris lorsque le cycle d'auto-apprentissage a déjà été réalisé et que l'écran indique C1.

## **5 E**SSAI DE FONCTIONNEMENT

## 5.1 Fonctionnement en ouverture totale

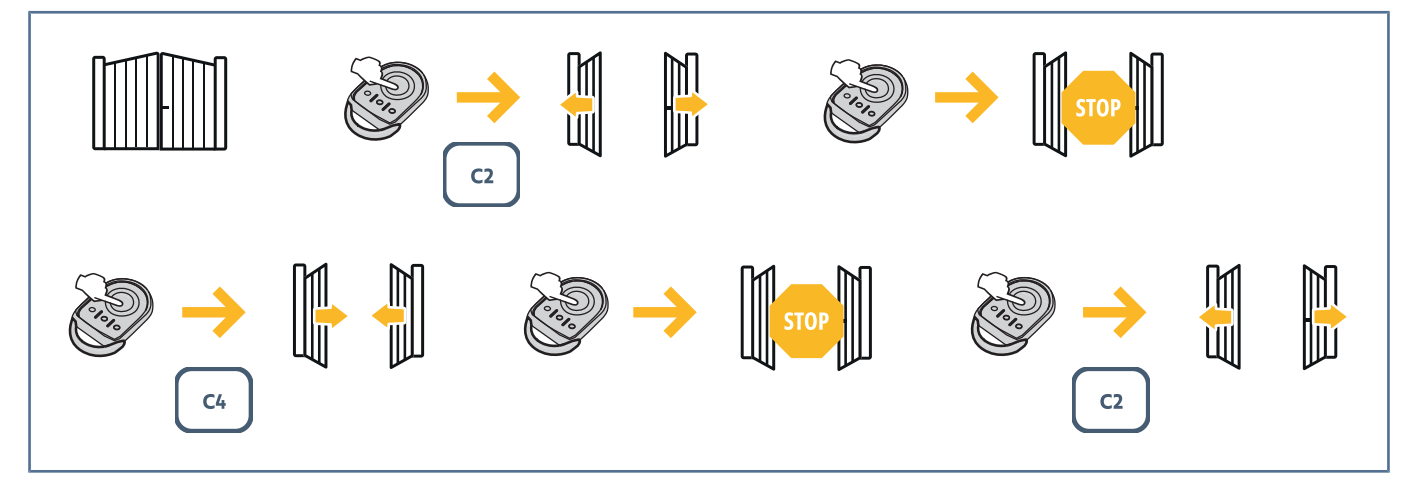

## 5.2 Fonctionnement de la détection d'obstacle

- Une détection d'obstacle durant l'ouverture provoque l'arrêt puis le retrait du portail
- Une détection d'obstacle durant la fermeture provoque l'arrêt puis la réouverture du portail.

Laisser le portail s'ouvrir complètement à la suite d'une détection d'obstacle.

## 5.3 Fonctionnement des cellules photoélectriques

Occultation des cellules à l'ouverture = état des cellules non pris en compte, le portail continue son mouvement.

Occultation des cellules à la fermeture = arrêt + réouverture totale.

Après 3 minutes d'occultation des cellules, le système bascule en mode « homme mort filaire ». Dans ce mode, une commande sur une entrée filaire entraîne un mouvement à vitesse réduite.

Le mouvement dure tant que la commande est maintenue et cesse immédiatement lorsque la commande est relâchée. Le système repasse en mode de fonctionnement normal dès que les cellules cessent d'être occultées.

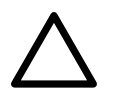

#### ATTENTION

Le mode «homme mort filaire» nécessite l'usage d'un contact de sécurité (ex. inverseur à clé).

## 5.4 Fonctionnement anti-intrusion, résistance au vent

Maintien du portail en position fermé ou ouvert par réinjection de courant en cas de tentative d'intrusion ou de vent fort.

## 5.5 Fonctionnements particuliers

Voir livret utilisateur.

## 5.6 Formation des utilisateurs

Former tous les utilisateurs à l'usage en toute sécurité de ce portail motorisé (utilisation standard et principe de déverrouillage) et aux vérifications périodiques obligatoires.

## 6 RACCORDEMENT DES PÉRIPHÉRIQUES

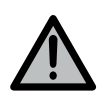

### AVERTISSEMENT

Les opérations de raccordement doivent être réalisées hors tension.

## 6.1 Description des différents périphériques

#### 6.1.1 Cellules photoélectriques

#### Fonctionnement sans cellules photoélectriques

Programmer P07=0 Pont présent entre les bornes 23 et 24.

### Cellules standards sans auto-test (configuration par défaut en sortie usine)

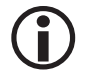

**INFORMATION** Paramètre par défaut P07 = 1.

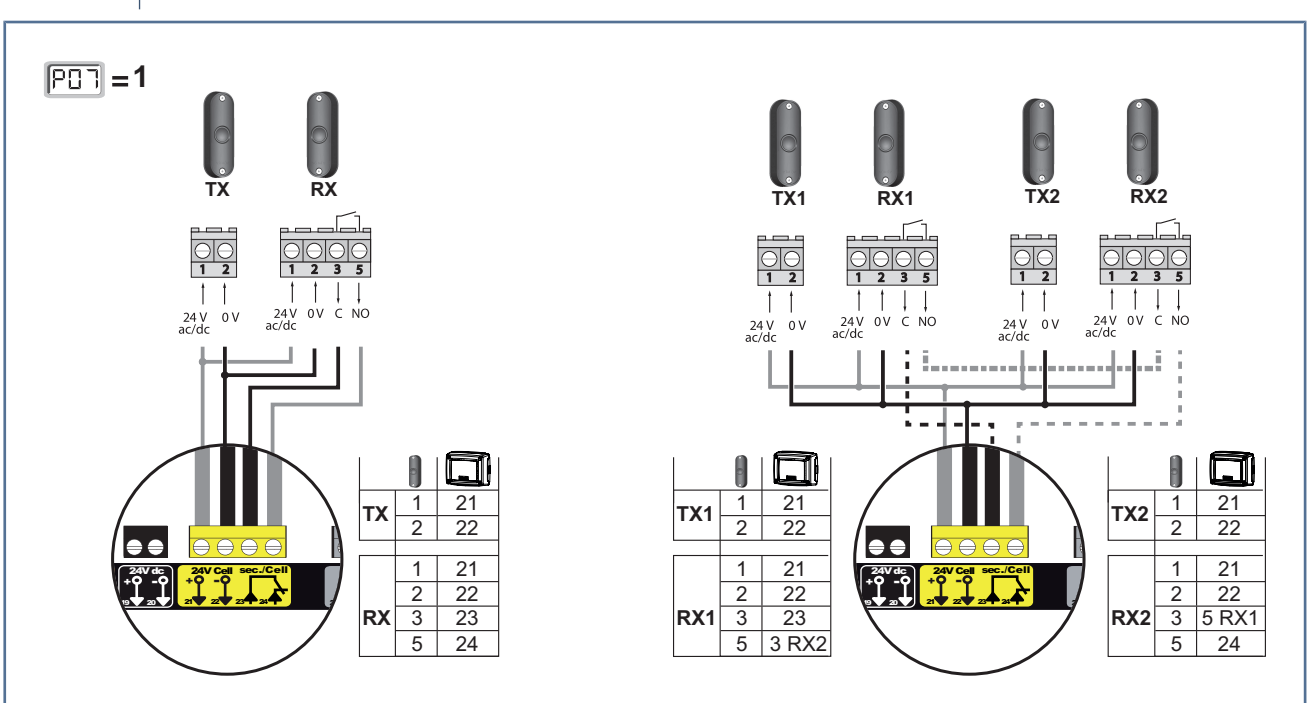

**1** Retirer le pont entre les bornes 23 et 24.

2 Câbler les cellules.

#### **Cellules standards avec auto-test**

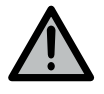

#### AVERTISSEMENT

L'installation de ce type de cellules est obligatoire, en cas de pilotage hors vue ou de fonctionnement avec fermeture automatique (P01 = 1, 3 ou 4).

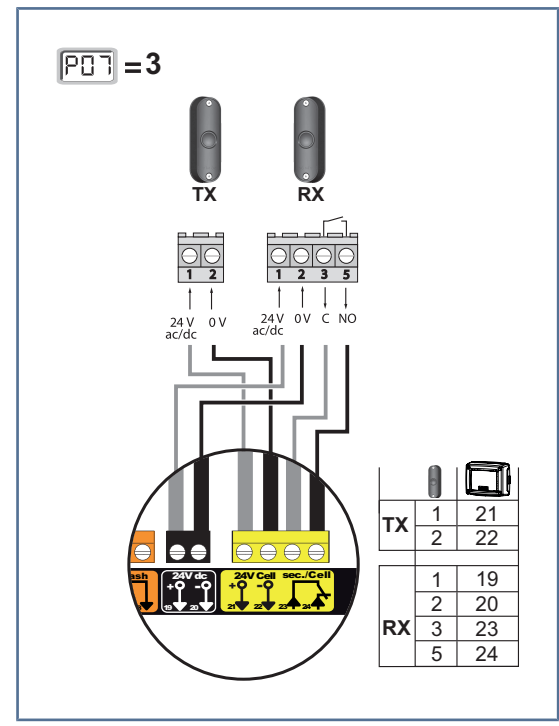

- **3** Retirer le pont entre les bornes 23 et 24.
- 4 Programmer le paramètre P07 = 3.
- 5 Câbler les cellules.
  - → Un test automatique de fonctionnement est effectué à chaque mouvement du portail.
  - → Si le test se révèle négatif, aucun mouvement du portail n'est possible jusqu'au passage en mode de fonctionnement homme mort (après 3 minutes).

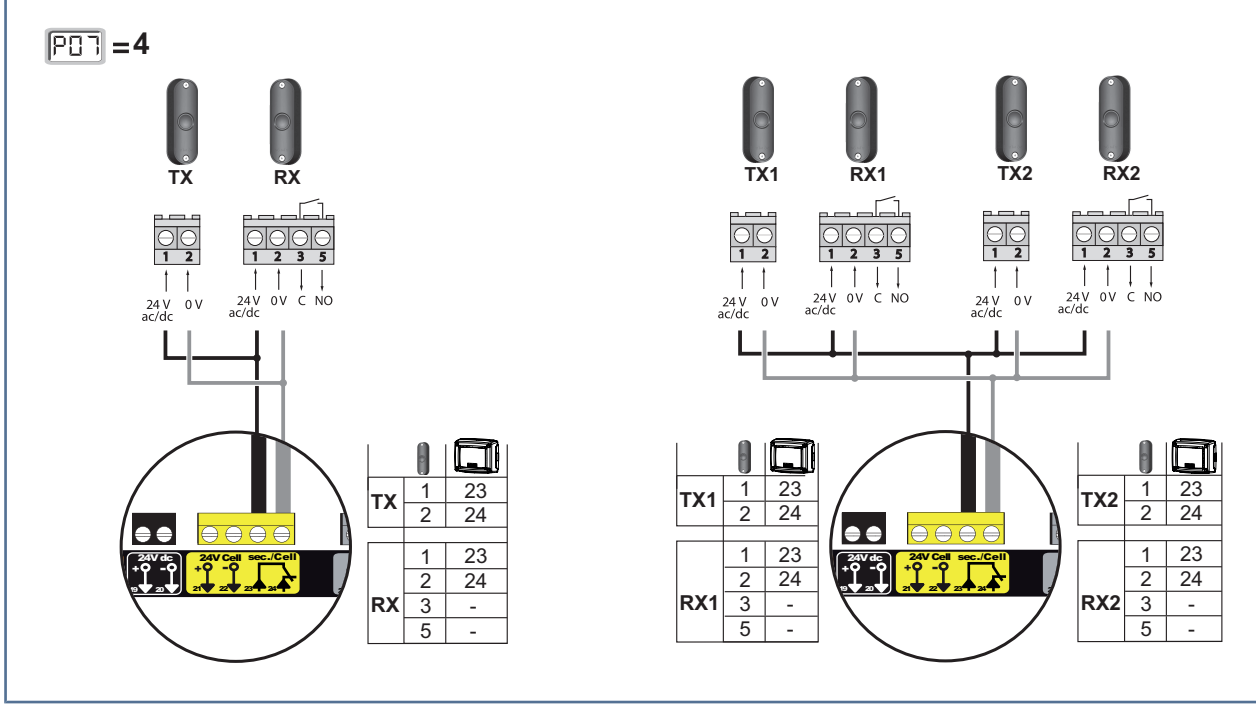

#### **Cellules Bus 2 fils**

- 6 Retirer le pont entre les bornes 23 et 24.
- 7 Programmer le paramètre P07 = 4
- 8 Câbler les cellules.

Effectuer un nouvel auto-apprentissage (voir Auto-apprentissage de la course du portail [ 22]).

## **Cellule Reflex**

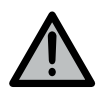

#### AVERTISSEMENT

L'installation de ce type de cellules est obligatoire, en cas de pilotage hors vue ou de fonctionnement avec fermeture automatique (P01 = 1, 3 ou 4).

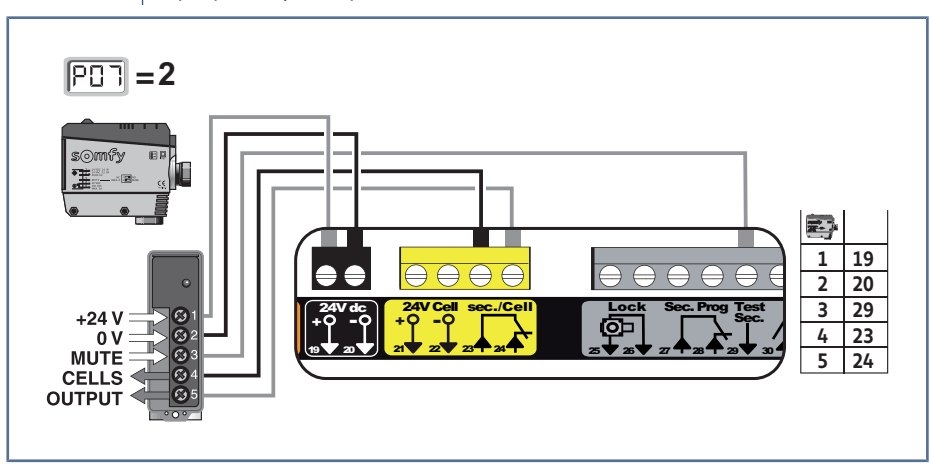

- 9 Retirer le pont entre les bornes 23 et 24.
- **10** Programmer le paramètre P07 = 2
  - → Un test automatique de fonctionnement est effectué à chaque mouvement du portail.
  - → Si le test se révèle négatif, aucun mouvement du portail n'est possible jusqu'au passage en mode de fonctionnement homme mort (après 3 minutes).

#### 6.1.2 Feu orange

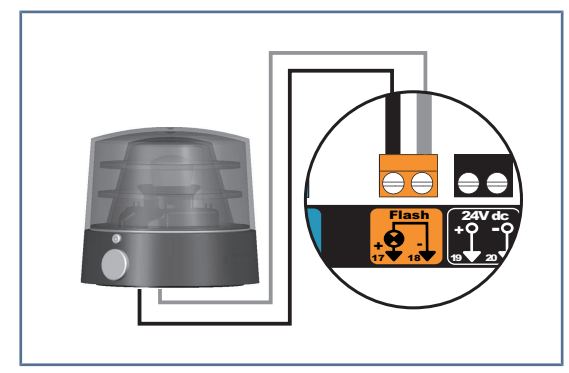

## 6.1.3 Visiophone

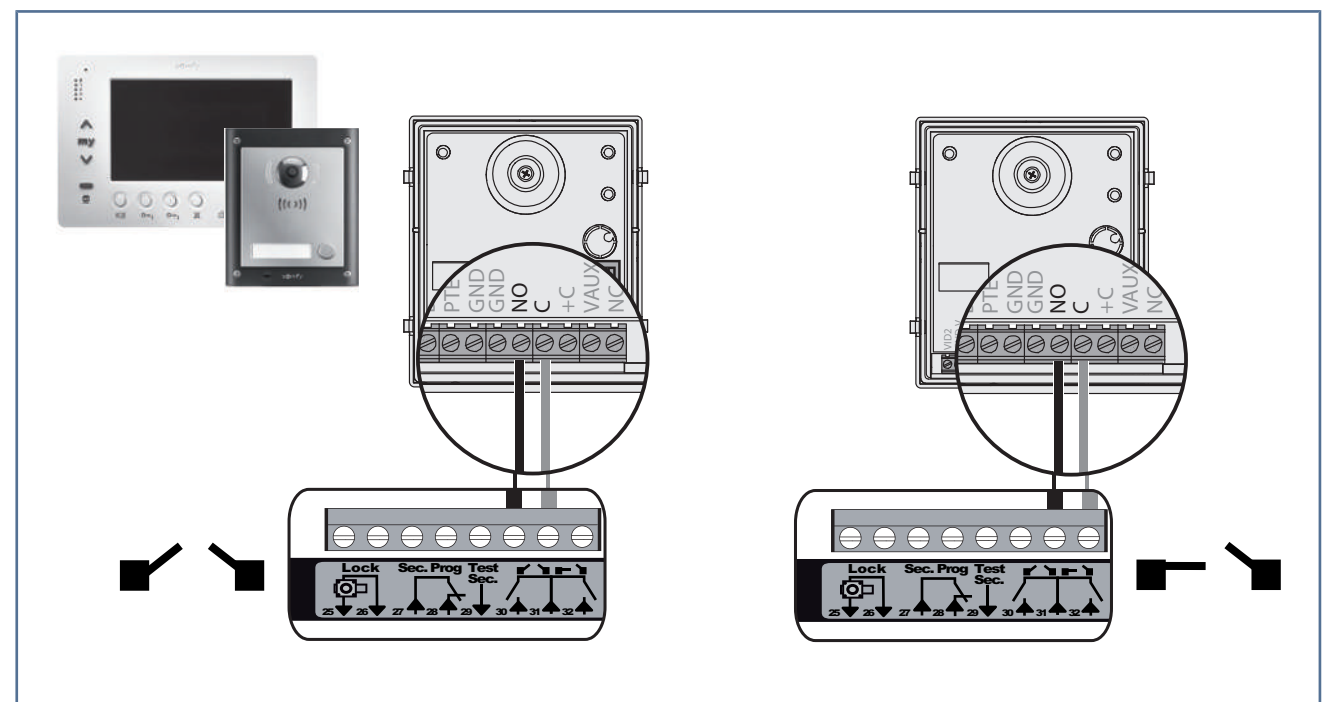

#### 6.1.4 Antenne

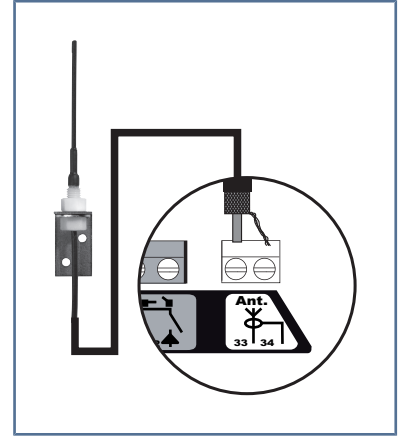

Raccorder le câble d'antenne aux bornes 33 (âme) et 34 (tresse).

#### 6.1.5 Barre palpeuse

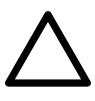

## ATTENTION

L'autotest est obligatoire pour tout raccordement d'une barre palpeuse active afin de permettre la mise en conformité de l'installation aux normes en vigueur.

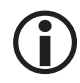

#### INFORMATION

La barre palpeuse est active en fermeture seulement. Pour une barre palpeuse active en ouverture, utiliser l'entrée de sécurité programmable et programmer P10 = 1.

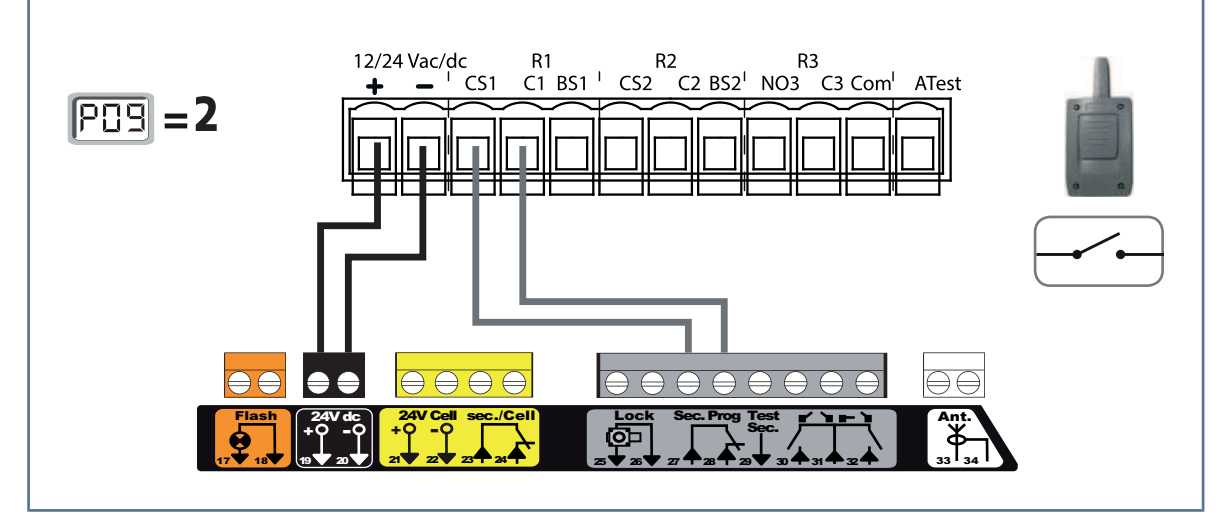

- 1 Retirer le pont entre les bornes 27 et 28.
- **2** Programmer P09 = 2.
- 3 Câbler la barre palpeuse.
  - → Un test automatique de fonctionnement est effectué à chaque mouvement du portail.
  - → Si le test se révèle négatif, aucun mouvement du portail n'est possible jusqu'au passage en mode de fonctionnement homme mort (après 3 minutes).

Axovia 3S io

### 6.1.6 Batterie 9.6V

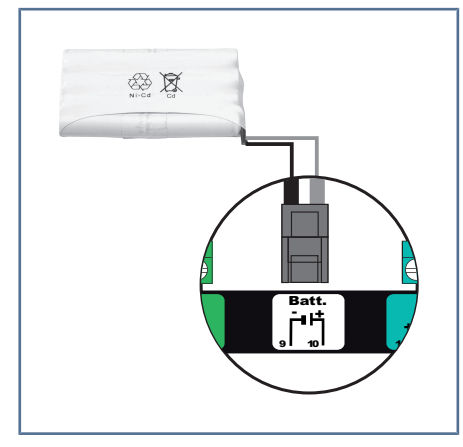

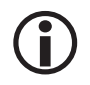

#### INFORMATION

Le fonctionnement avec une batterie 9.6V est dégradé : vitesse réduite et constante (pas de ralentissement en fin de course), accessoires 24V inactifs (y compris cellules). Autonomie : 5 cycles/24h

 $\underline{\wedge}$ 

## DANGER

Dans le cas d'une fuite d'un élément, prendre garde à ne pas laisser le liquide entrer en contact avec la peau ou les yeux. Si c'est le cas, laver la zone affectée à grande eau et consulter un médecin.

#### 6.1.7 Serrure

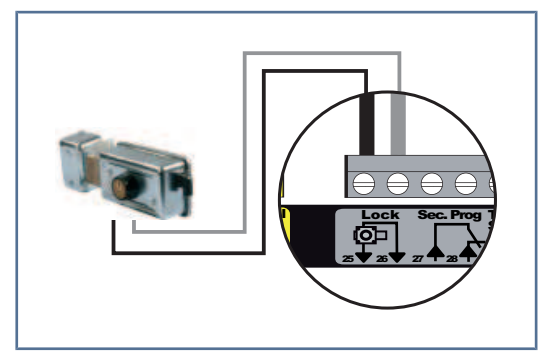

Ne fonctionne pas lorsque la motorisation est alimentée par batterie 9.6V.

#### 6.1.8 Eclairage de zone

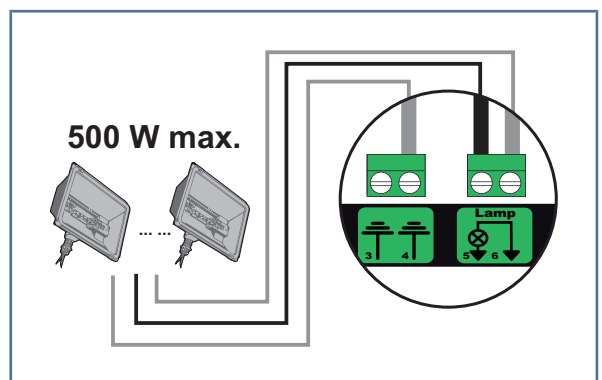

Pour un éclairage de classe I, raccorder le fil de terre à la borne de terre 3 ou 4.

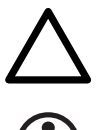

#### ATTENTION

INFORMATION

En cas d'arrachement, le fil de terre doit toujours être plus long que la phase et le neutre.

## **(i)**

Puissance de la sortie éclairage :

- soit 5 lampes fluocompactes ou à leds
- soit 2 alimentations pour leds à basse tension
- soit 1 éclairage halogène 500 W max

## 7 PARAMÉTRAGE AVANCÉ

## 7.1 Utilisation de l'interface de programmation

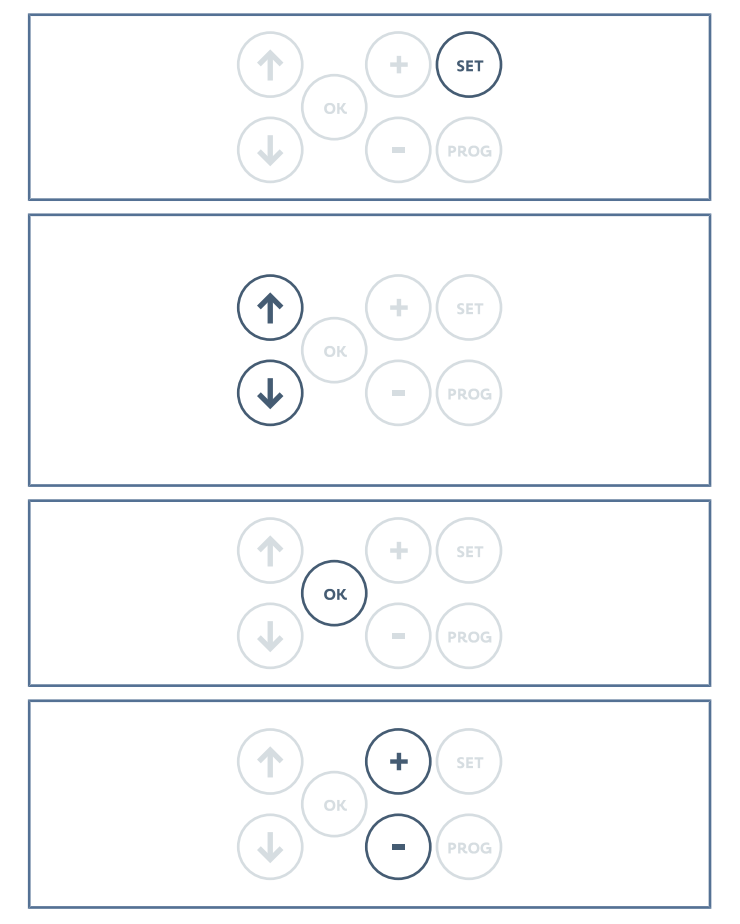

Affichage des valeurs de paramètres

Affichage **fixe** = valeur **sélectionnée** du paramètre Affichage **clignotant** = valeur **sélectionnable** du paramètre

## 7.2 Signification des différents paramètres

#### INFORMATION

I

La valeur en gras est la valeur par défaut du paramètre.

Appuyer 0,5 s sur **SET** pour entrer et sortir du menu des paramètres.

Appuyer sur la flèche vers le haut ou la flèche vers le bas pour naviguer dans la liste des paramètres et codes :

- Appui bref = défilement paramètre par paramètre
- Appui maintenu = défilement rapide des paramètres

Appuyer sur **OK** pour valider la sélection ou la valeur d'un paramètre.

Appuyer sur (+) ou (-) pour modifier la valeur d'un paramètre :

- Appui bref = défilement valeur par valeur
- Appui maintenu = défilement rapide des valeurs

| P01          | Mode de fonctionnement cycle total                                                                                                    |
|--------------|----------------------------------------------------------------------------------------------------|
| Valeurs      | 0 : séquentiel                                                                                                    |
|              | 1 : séquentiel + temporisation de fermeture                                                                                                    |
|              | 2 : semi-automatique                                                                                                    |
|              | 3 : automatique                                                                                                    |
|              | 4 : automatique + blocage cellule                                                                                                    |
|              | 5 : homme mort (filaire)                                                                                                    |
| Commentaires | 0 : Chaque appui sur la touche de la télécommande provoque le mouvement du produit motorisé<br>(position initiale fermée) selon le cycle suivant : ouverture, stop, fermeture, stop, ouverture                                                                                                    |
|              | 1 : Ce mode de fonctionnement n'est autorisé que si des cellules photoélectriques sont installées et P07 = 2 ou 3.                                                                                                    |
|              | <ul> <li>En mode séquentiel avec temporisation de fermeture :         <ul> <li>la fermeture se fait automatiquement après la durée de temporisation programmée au paramètre P02,</li> <li>un appui sur la touche de la télécommande interrompt le mouvement en cours et la temporisation de fermeture (le produit motorisé reste ouvert).</li> </ul> </li> </ul>                                                                                                    |
|              | <ul> <li>2 : En mode semi-automatique :</li> <li>un appui sur la touche de la télécommande pendant l'ouverture provoque l'arrêt du produit motorisé,</li> <li>un appui sur la touche de la télécommande pendant la fermeture provoque la réouverture.</li> </ul>                                                                                                    |
|              | 3 : Ce mode de fonctionnement n'est autorisé que si des cellules photoélectriques sont installées et P07 = 2 ou 3.                                                                                                    |
|              | Ce mode de fonctionnement est incompatible avec un pilotage à distance à partir d'un boîtier de type TaHoma.                                                                                                    |
|              | <ul> <li>En mode fermeture automatique :</li> <li>la fermeture se fait automatiquement après la durée de temporisation programmée au paramètre P02,</li> <li>un appui sur la touche de la télécommande pendant l'ouverture est sans effet,</li> <li>un appui sur la touche de la télécommande pendant la fermeture provoque la réouverture,</li> <li>un appui sur la touche de la télécommande pendant la temporisation de fermeture relarce la temporisation (la fermeture se produira à l'issue de la pouvelle temporisation)</li> </ul> |
|              | Si un obstacle est présent dans la zone de détection des cellules, la fermeture aura lieu une fois<br>l'obstacle enlevé.                                                                                                    |
|              | 4 : Ce mode de fonctionnement n'est autorisé que si des cellules photoélectriques sont installées et P07 = 2 ou 3.                                                                                                    |
|              | Ce mode de fonctionnement est incompatible avec un pilotage à distance à partir d'un boîtier de type TaHoma.                                                                                                    |
|              | Après l'ouverture, le passage devant les cellules (sécurité fermeture) provoque la fermeture après<br>une temporisation courte (2 s fixe).                                                                                                    |
|              | Si le passage devant les cellules n'est pas réalisé, la fermeture se fait automatiquement après la<br>temporisation programmée au paramètre P02.                                                                                                    |
|              | Si un obstacle est présent dans la zone de détection des cellules, la fermeture aura lieu une fois<br>l'obstacle enlevé.                                                                                                    |
|              | <ul> <li>5 : En mode homme mort filaire :</li> <li>le pilotage se fait par action maintenue sur une commande filaire uniquement,</li> <li>les commandes radio sont inactives.</li> </ul>                                                                                                    |
| P02          | Temporisation de fermeture automatique en fonctionnement total                                                                                                    |
| Valeurs      | 0 à 30 (valeur x 10 s = valeur de temporisation)<br><b>2 : 20 s</b>                                                                                                    |
| Commentaires | Si la valeur 0 est sélectionnée, la fermeture automatique est instantanée.                                                                                                    |

| P03          | Mode de fonctionnement cycle partiel                                                                                                    |
|--------------|----------------------------------------------------------------------------------------------------|
| Valeurs      | 0 : identique au mode de fonctionnement cycle total                                                                                                    |
|              | 1 : sans fermeture automatique                                                                                                    |
|              | 2 : avec fermeture automatique                                                                                                    |
| Commentaires | Ce mode est paramétrable seulement si P01 = 0, 1 ou 2.                                                                                                    |
|              | 0 : Le mode de fonctionnement cycle partiel est identique au mode de fonctionnement cycle total sélectionné.                                                                                                    |
|              | 1 : La fermeture ne se fait pas automatiquement après une commande d'ouverture partielle.                                                                                                    |
|              | 2 : Ce mode de fonctionnement n'est autorisé que si des cellules photoélectriques sont installées et P07 = 2 ou 3.                                                                                                    |
|              | Ce mode de fonctionnement est incompatible avec un pilotage à distance à partir d'un boîtier de type TaHoma.                                                                                                    |
|              | Quelque soit la valeur de P01, la fermeture se fait automatiquement après une commande d'ou-<br>verture partielle.                                                                                                    |
|              | La temporisation de fermeture automatique peut être programmée au paramètre P04 (durée de<br>temporisation courte) ou au paramètre P05 (durée de temporisation longue).                                                                                                    |
| P04          | Temporisation courte de fermeture automatique en fonctionnement cycle partiel                                                                                                    |
| Valeurs      | 0 à 30 (valeur x 10 s = valeur de temporisation)                                                                                                    |
|              | 2 : 20 s                                                                                                    |
| Commentaires | Si la valeur 0 est sélectionnée, la fermeture automatique est instantanée.                                                                                                    |
| P05          | Temporisation longue de fermeture automatique en fonctionnement cycle partiel                                                                                                    |
| Valeurs      | 0 à 99 (valeur x 5 min = valeur de temporisation)                                                                                                    |
|              | 0 : 0 min                                                                                                    |
| Commentaires | La valeur 0 doit être sélectionnée si c'est la temporisation courte de fermeture automatique qui<br>prévaut.                                                                                                    |
| P07          | Entrée de sécurité cellules                                                                                                    |
| Valeurs      | 0 : inactive                                                                                                    |
|              | 1 : active                                                                                                    |
|              | 2 : active avec auto-test par sortie test                                                                                                    |
|              | 3 : active avec auto-test par commutation d'alimentation                                                                                                    |
|              | 4 : active pour cellules bus 2 fils                                                                                                    |
| Commentaires |                                                                                                    |
|              | 0 : L'entrée de sécurité n'est pas prise en compte.                                                                                                    |
|              | <ul> <li>0 : L'entrée de sécurité n'est pas prise en compte.</li> <li>1 : Dispositif de sécurité sans auto-test, il est impératif de tester le bon fonctionnement du dispositif tous les 6 mois.</li> </ul>                                                                                                    |
|              | <ul> <li>0 : L'entrée de sécurité n'est pas prise en compte.</li> <li>1 : Dispositif de sécurité sans auto-test, il est impératif de tester le bon fonctionnement du dispositif tous les 6 mois.</li> <li>2 : L'auto-test s'effectue à chaque cycle de fonctionnement par sortie test. Application cellule reflex avec auto-test.</li> </ul>                                                                                                    |
|              | <ul> <li>0 : L'entrée de sécurité n'est pas prise en compte.</li> <li>1 : Dispositif de sécurité sans auto-test, il est impératif de tester le bon fonctionnement du dispositif tous les 6 mois.</li> <li>2 : L'auto-test s'effectue à chaque cycle de fonctionnement par sortie test. Application cellule reflex avec auto-test.</li> <li>3 : L'auto-test s'effectue à chaque cycle de fonctionnement par commutation d'alimentation de la sortie alimentation cellules.</li> </ul> |

Axovia 3S io

| P09          | Entrée de sécurité programmable                                                                                                    |
|--------------|----------------------------------------------------------------------------------------------------|
| Valeurs      | 0 : inactive                                                                                                    |
|              | 1 : active                                                                                                    |
|              | 2 : active avec auto-test par sortie test                                                                                                    |
|              | 3 : active avec auto-test par commutation d'alimentation                                                                                                    |
| Commentaires | 0 : L'entrée de sécurité n'est pas prise en compte.                                                                                                    |
|              | 1 : Dispositif de sécurité sans auto-test.                                                                                                    |
|              | 2 : L'auto-test s'effectue à chaque cycle de fonctionnement par sortie test.                                                                                                    |
|              | 3 : L'auto-test s'effectue à chaque cycle de fonctionnement par commutation d'alimentation de la sortie alimentation cellules.                                                                                                    |
| P10          | Entrée de sécurité programmable - fonction                                                                                                    |
| Valeurs      | 0 : active fermeture                                                                                                    |
|              | 1 : active ouverture                                                                                                    |
|              | 2 : active fermeture + ADMAP                                                                                                    |
|              | 3 : tout mouvement interdit                                                                                                    |
| Commentaires | 0 : L'entrée de sécurité programmable est active seulement en fermeture.                                                                                                    |
|              | 1 : L'entrée de sécurité programmable est active seulement en ouverture.                                                                                                    |
|              | 2 : L'entrée de sécurité programmable est active seulement en fermeture et si elle est activée, l'ou-<br>verture est impossible.                                                                                                    |
|              | <ol> <li>Application arrêt d'urgence. Si l'entrée de sécurité programmable est activée, aucun mouve-<br/>ment n'est possible.</li> </ol>                                                                                                    |
| P11          | Entrée de sécurité programmable - action                                                                                                    |
| Valeurs      | 0:arrêt                                                                                                    |
|              | 1 : arrêt + retrait                                                                                                    |
|              | 2 : arrêt + inversion totale                                                                                                    |
| Commentaires | 0 : Application arrêt d'urgence, obligatoire si P10 = 3. Interdit si une barre palpeuse est connectée sur l'entrée de sécurité programmable.                                                                                                    |
|              | 1 : Recommandé pour une application barre palpeuse                                                                                                    |
|              | 2 : Recommandé pour une application cellule                                                                                                    |
| <b>D1</b> D  |                                                                                                    |
|              | Preavis du feu orange                                                                                                    |
| Valeurs      | U: sans preavis                                                                                                    |
|              | 1 : avec preavis de 2 s avant mouvement                                                                                                    |
| Commentaires | Si le produit motorisé donne sur la voie publique, sélectionner obligatoirement avec préavis P12 =<br>1.                                                                                                    |
| P13          | Sortie éclairage extérieur                                                                                                    |
| Valeurs      | 0 : inactive                                                                                                    |
|              | 1 : fonctionnement piloté                                                                                                    |
|              | 2 : fonctionnement automatique + piloté                                                                                                    |
| Commentaires | 0 : La sortie éclairage extérieur n'est pas prise en compte.                                                                                                    |
|              | 1 : L'éclairage extérieur est commandé par un point de commande radio.                                                                                                    |
|              | 2 : L'éclairage extérieur est commandé par un point de commande radio lorsque le produit motori-<br>sé est à l'arrêt + il s'allume automatiquement lorsque le produit motorisé est en mouvement et<br>reste allumé à la fin du mouvement pendant la durée de temporisation programmée au paramètre<br>P14. |
|              | P13 = 2 est obligatoire pour un fonctionnement en mode automatique.                                                                                                    |

| P14          | Temporisation éclairage extérieur                                                                                                    |
|--------------|----------------------------------------------------------------------------------------------------|
| Valeurs      | 0 à 60 (valeur x 10 s = valeur de temporisation)                                                                                                    |
|              | 6 : 60 s                                                                                                    |
| Commentaires | Si la valeur 0 est sélectionnée, l'éclairage extérieur s'éteint tout de suite après la fin du mouvement                                                           |
|              | du produit motorisé.                                                                                                    |
| P15          | Sortie auxiliaire                                                                                                    |
| Valeurs      | 0 : inactive                                                                                                    |
|              | 1 : automatique : témoin produit motorisé ouvert                                                                                                    |
|              | 2 : automatique : bistable temporisée                                                                                                    |
|              | 3 : automatique : impulsionnel                                                                                                    |
|              | 4 : pilotée : bistable (ON-OFF)                                                                                                    |
|              | 5 : pilotée : impulsionnel                                                                                                    |
|              | 6 : pilotée : bistable temporisée                                                                                                    |
| Commentaires | 0 : La sortie auxiliaire n'est pas prise en compte.                                                                                                    |
|              | 1 : Le témoin est éteint si le produit motorisé est fermé, clignote s'il est en mouvement, allumé s'il<br>est ouvert.                                             |
|              | 2 : Sortie activée au début du mouvement, pendant le mouvement puis désactivée à la fin de la<br>temporisation programmée au paramètre P16.                       |
|              | 3 : Impulsion sur contact au début du mouvement.                                                                                                    |
|              | 4 : Chaque appui sur la touche mémorisée du point de commande radio provoque le fonctionne-<br>ment suivant : ON, OFF, ON, OFF,                                   |
|              | 5 : Impulsion sur contact par un appui sur la touche mémorisée du point de commande radio.                                                                        |
|              | 6 : Sortie activée par un appui sur la touche mémorisée du point de commande radio puis désacti-<br>vée à la fin de la temporisation programmée au paramètre P16. |
| P16          | Temporisation sortie auxiliaire                                                                                                    |
| Valeurs      | 0 à 60 (valeur x 10 s = valeur de temporisation)                                                                                                    |
|              | 6 : 60 s                                                                                                    |
| Commentaires | La temporisation de la sortie auxiliaire est active seulement si la valeur sélectionnée pour P15 est 2 ou 6.                                                      |
| P17          | Sortie serrure                                                                                                    |
| Valeurs      | 0 : active impulsionnelle 12V                                                                                                    |
|              | 1 : active impulsionnelle 24V                                                                                                    |
| Commentaires | La serrure est libérée au démarrage de l'ouverture.                                                                                                    |
| P18          | Coup de bélier                                                                                                    |
| Valeurs      | 0 : inactif                                                                                                    |
|              | 1 : actif                                                                                                    |
| Commentaires | 0 : le coup de bélier est inactif.                                                                                                    |
|              | 1 : recommandé pour l'utilisation d'une serrure électrique.                                                                                                    |

Axovia 3S io

| P19          | Vitesse en fermeture                                                                                                    |
|--------------|----------------------------------------------------------------------------------------------------|
| P20          | Vitesse en ouverture                                                                                                    |
| Valeurs      | 1 : vitesse la plus lente                                                                                                    |
|              | à                                                                                                    |
|              | 10 : vitesse la plus rapide                                                                                                    |
|              | Valeur par défaut : 8                                                                                                    |
| Commentaires | AVERTISSEMENT! Si ces paramètres sont modifiés, l'installateur doit impérativement vérifier<br>que la détection d'obstacle est conforme à l'annexe A de la norme EN 12 453. Si besoin, instal-<br>ler une barre palpeuse et vérifier l'obtention de la conformité. |
|              | sonnes, par exemple écrasées par le produit motorisé.                                                                                                    |
| P21          | Zone de ralentissement en fermeture                                                                                                    |
| P22          | Zone de ralentissement en ouverture                                                                                                    |
| Valeurs      | 0 : zone de ralentissement la plus courte                                                                                                    |
|              | à                                                                                                    |
|              | 5 : zone de ralentissement la plus longue                                                                                                    |
|              | Valeur par défaut : 1                                                                                                    |
| Commentaires | AVERTISSEMENT! Si ces paramètres sont modifiés, l'installateur doit impérativement vérifier<br>que la détection d'obstacle est conforme à l'annexe A de la norme EN 12 453. Si besoin, instal-<br>ler une barre palpeuse et vérifier l'obtention de la conformité. |
|              | AVERTISSEMENT! Le non-respect de cette consigne pourrait gravement blesser des per-<br>sonnes, par exemple écrasées par le produit motorisé.                                                                                                    |
| P25          | Limitation du couple fermeture M1                                                                                                    |
| P26          | Limitation du couple ouverture M1                                                                                                    |
| P27          | Limitation du couple ralentissement en fermeture M1                                                                                                    |
| P28          | Limitation du couple ralentissement en ouverture M1                                                                                                    |
| P29          | Limitation du couple fermeture M2                                                                                                    |
| P30          | Limitation du couple ouverture M2                                                                                                    |
| P31          | Limitation du couple ralentissement en fermeture M2                                                                                                    |
| P32          | Limitation du couple ralentissement en ouverture M2                                                                                                    |
| Valeurs      | 1 : couple minimum                                                                                                    |
|              | à                                                                                                    |
|              | 10 : couple maximum                                                                                                    |
|              | Valeur ajustée à l'issue de l'auto-apprentissage                                                                                                    |
| Commentaires | AVERTISSEMENT! Si ces paramètres sont modifiés, l'installateur doit impérativement vérifier<br>que la détection d'obstacle est conforme à l'annexe A de la norme EN 12 453. Si besoin, instal-<br>ler une barre palpeuse et vérifier l'obtention de la conformité. |
|              | AVERTISSEMENT! Le non-respect de cette consigne pourrait gravement blesser des per-<br>sonnes, par exemple écrasées par le produit motorisé.                                                                                                    |
|              | Si le couple est trop faible, il existe un risque de détection d'obstacle intempestive.                                                                                                    |
|              | Si le couple est trop élevé, il existe un risque de non-conformité de l'installation à la norme.                                                                                                    |
| P37          | Entrée de commande filaire                                                                                                    |
| Valeurs      | 0 : mode cycle total — cycle partiel                                                                                                    |
|              | 1 : mode ouverture - fermeture                                                                                                    |
| Commentaires | 0 : Entrée borne 11 = cycle total, entrée borne 9 = cycle partiel                                                                                                    |
|              | 1 : Entrée borne 9 = ouverture seulement, entrée borne 11 = fermeture seulement                                                                                                    |

| P40          | Vitesse d'accostage en fermeture                                                                                                    |  |
|--------------|----------------------------------------------------------------------------------------------------|--|
| P41          | Vitesse d'accostage en ouverture                                                                                                    |  |
| Valeurs      | 1 : vitesse la plus lente                                                                                                    |  |
|              | à                                                                                                    |  |
|              | 4 : vitesse la plus rapide                                                                                                    |  |
|              | Valeur par défaut : 2                                                                                                    |  |
| Commentaires | entaires AVERTISSEMENT! Si ces paramètres sont modifiés, l'installateur doit impérativement véri<br>que la détection d'obstacle est conforme à l'annexe A de la norme EN 12 453. Si besoin, inst<br>ler une barre palpeuse et vérifier l'obtention de la conformité. |  |
|              | AVERTISSEMENT! Le non-respect de cette consigne pourrait gravement blesser des per-<br>sonnes, par exemple écrasées par le produit motorisé.                                                                                                    |  |

## 8 **PROGRAMMATION DES TÉLÉCOMMANDES**

## 8.1 Signification des codes affichés

| Code | Signification                                                             |
|------|---------------------------------------------------------------------------|
| Add  | Mémorisation d'une télécommande                                           |
| dEL  | Effacement d'une touche                                                   |
| FuL  | Mémoire pleine                                                            |
| rEF  | Mémorisation refusée car la touche est déjà associée à une autre fonction |

## 8.2 Mémorisation des télécommandes 4 touches

## $\mathbf{\hat{i}}$

#### INFORMATION

L'exécution de cette procédure pour une touche déjà mémorisée provoque l'effacement de celle-ci.

## 8.2.1 A partir de l'interface de programmation

1 Sur la motorisation, appuyer sur la touche **PROG** jusqu'à ce que l'écran affiche **F0** (environ 2 s).

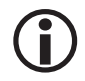

## ATTENTION

Un nouvel appui sur PROG permet de passer à la mémorisation de la fonction suivante.

- 2 Appuyer simultanément sur les touches extérieures gauche et droite de la télécommande jusqu'au clignotement du voyant.
- 3 Appuyer brièvement sur la touche choisie pour le pilotage de la fonction (ouverture totale, ouverture partielle, éclairage, sortie auxiliaire).

⇒ L'écran de la motorisation affiche Add.

### Commande ouverture totale

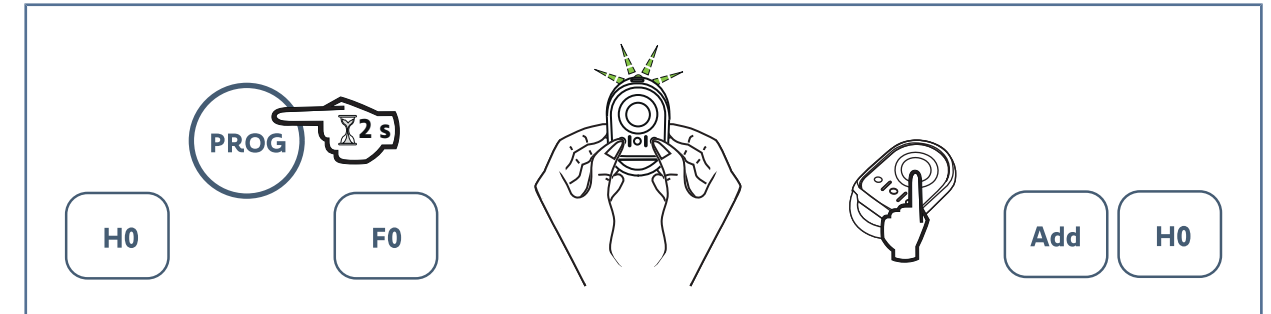

#### Commande ouverture partielle

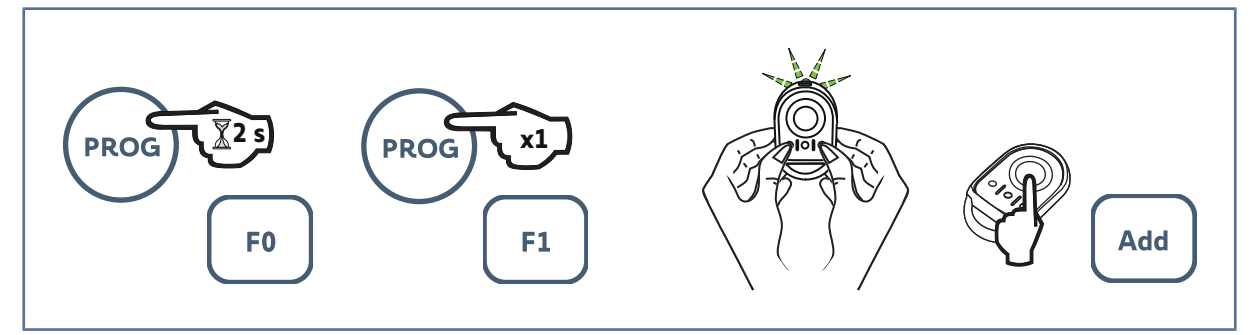

#### Commande éclairage extérieur

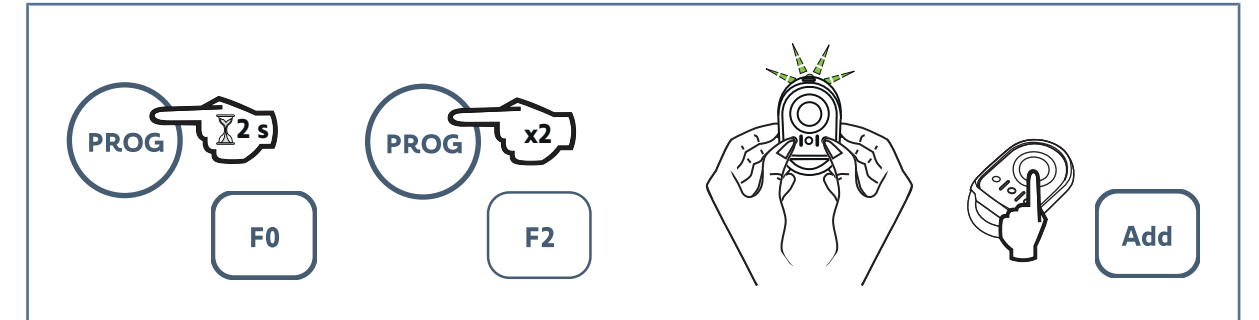

#### Commande sortie auxiliaire

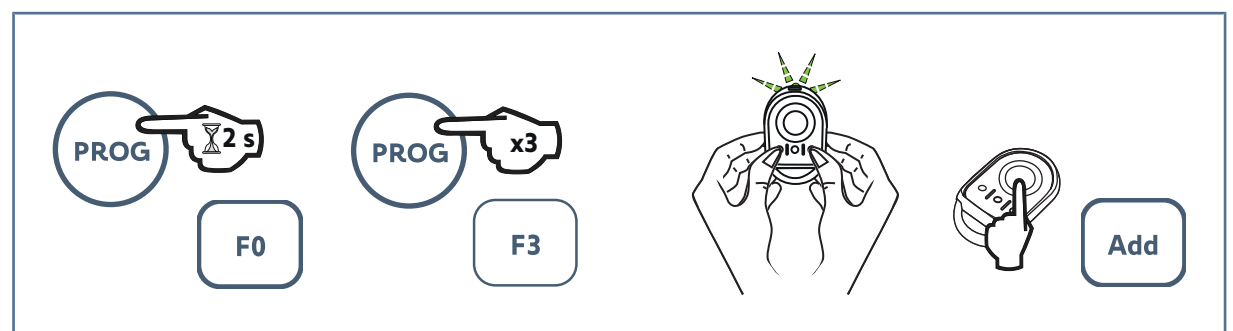

## 8.2.2 Par recopie d'une télécommande déjà mémorisée

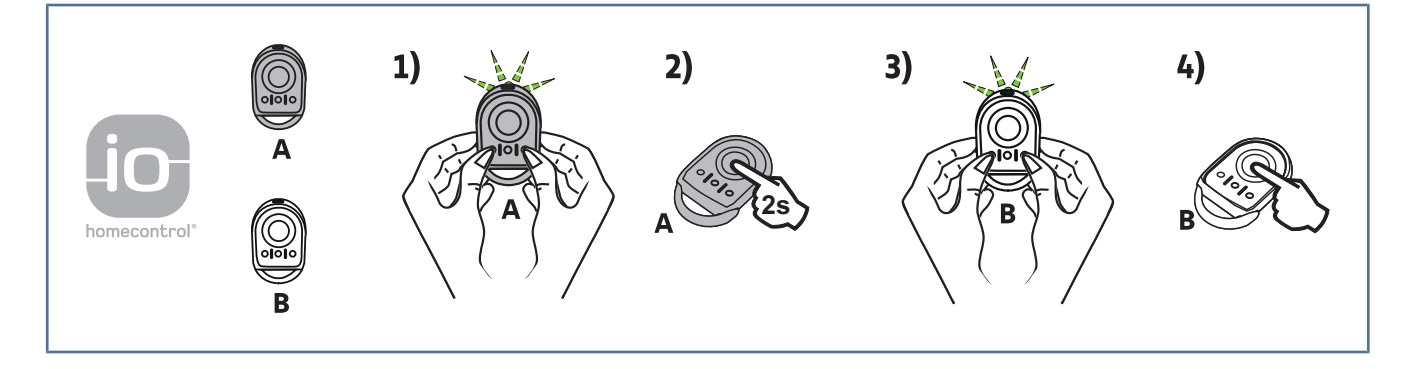

Cette opération permet de recopier la programmation d'une touche de télécommande déjà mémorisée.

- 1 Appuyer simultanément sur les touches extérieure droite et extérieure gauche de la télécommande déjà mémorisée jusqu'au clignotement du voyant.
- 2 Appuyer pendant 2 secondes sur la touche à recopier de la télécommande déjà mémorisée.
- 3 Appuyer brièvement et simultanément sur les touches extérieure droite et extérieure gauche de la nouvelle télécommande.
- 4 Appuyer brièvement sur la touche choisie pour le pilotage de la motorisation sur la nouvelle télécommande.

#### Légende de la figure :

Télécommande "A" = télécommande "source" déjà mémorisée

Télécommande "B" = télécommande "cible" à mémoriser

## 8.3 Mémorisation des télécommandes 3 touches

## 8.3.1 A partir de l'interface de programmation

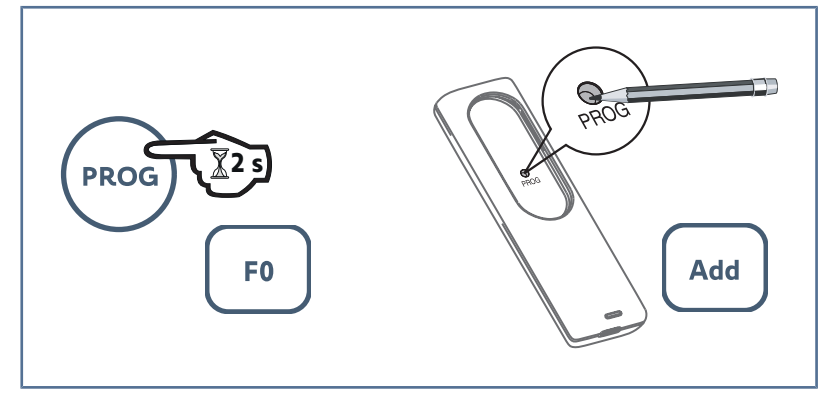

**1** Sur la motorisation, appuyer sur la touche **PROG** jusqu'à ce que l'écran affiche **F0** (environ 2 s).

#### ATTENTION

Un nouvel appui sur PROG permet de passer à la mémorisation de la fonction suivante.

- 2 Appuyer sur "**PROG**" à l'arrière de la télécommande.
  - ⇒ L'écran de la motorisation affiche Add.

### 8.3.2 Par recopie d'une télécommande déjà mémorisée

#### Légende de la figure :

i

Télécommande "A" = télécommande "source" déjà mémorisée Télécommande "B" = télécommande "cible" à mémoriser

## 8.3.3 Fonction des touches des télécommandes 3 touches

| Fonction            | Touche montée    | Touche My                                                                          | Touche descente  |
|---------------------|------------------|------------------------------------------------------------------------------------|------------------|
| Ouverture totale    | Ouverture totale | Si produit motorisé fermé                                                          | Fermeture totale |
| Ouverture partielle | Ouverture totale | ou ouvert : ouverture par-<br>tielle<br>Si produit motorisé en<br>mouvement : stop | Fermeture totale |
| Aux 230V            | Sortie Aux ON    |                                                                                    | Sortie Aux OFF   |
| Eclairage intégré   | ON               |                                                                                    | OFF              |

## **9 E**FFACEMENT DES TÉLÉCOMMANDES ET DE TOUS LES RÉGLAGES

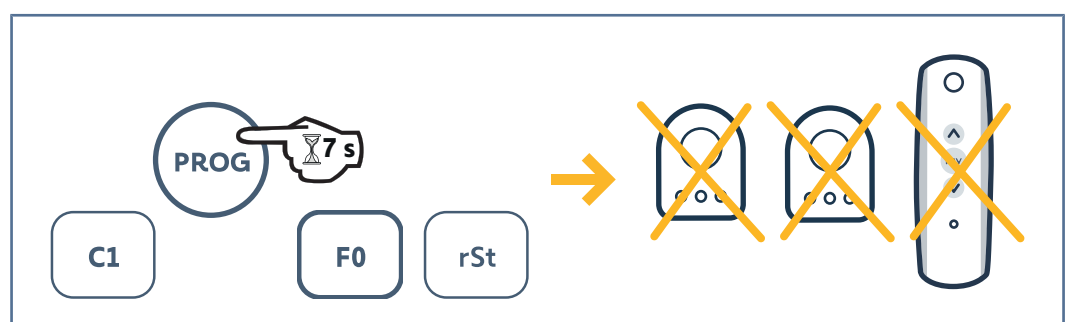

## 9.1 Effacement des télécommandes mémorisées

Appuyer sur la touche **PROG** jusqu'à ce que l'écran affiche **rSt** (environ 7 s).

## 9.2 Effacement de tous les réglages

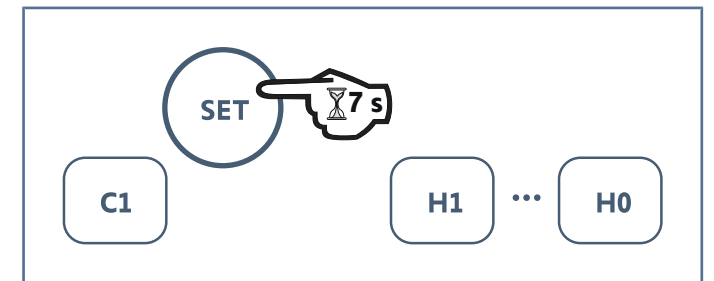

Appuyer sur la touche SET jusqu'à ce que l'écran affiche H0 (environ 7 s).

## **10 VERROUILLAGE DES TOUCHES DE PROGRAMMATION**

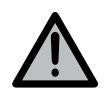

## AVERTISSEMENT

Le clavier doit impérativement être verrouillé afin d'assurer la sécurité des utilisateurs. Le non-respect de cette consigne pourrait gravement blesser des personnes, par exemple écrasées par le produit motorisé.

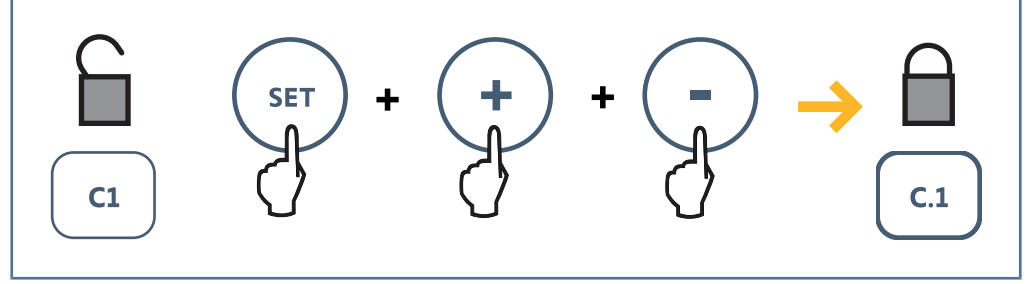

Appuyer simultanément sur les touches "SET", "+", "-".

L'écran affiche C.1.

Les programmations sont verrouillées.

Pour accéder à nouveau à la programmation, répéter la même procédure.

## 11.1 Affichage des codes de fonctionnement

| Code | Désignation                                                    | Commentaires                                                                                          |
|------|----------------------------------------------------------------|----------------------------------------------------------------------------------------------------|
| C1   | Attente de commande                                            |                                                                                                    |
| C2   | Ouverture en cours                                             |                                                                                                    |
| C3   | Attente de fermeture                                           | Temporisation de fermeture automatique P02, P04 ou P05 en cours                                       |
| C4   | Fermeture en cours                                             |                                                                                                    |
| C6   | Détection en cours sur sécurité cellule                        | Affichage lors d'une demande de mouvement ou en cours de                                              |
| C7   | Détection en cours sur sécurité barre pal-<br>peuse            | mouvement, lorsqu'une détection est en cours sur l'entrée de sécurité.                                |
| C8   | Détection en cours sur sécurité program-<br>mable              | L'affichage est maintenu tant que la détection est en cours sur<br>l'entrée de sécurité.              |
| C9   | Détection en cours sur sécurité arrêt d'ur-<br>gence           |                                                                                                    |
| C12  | Réinjection de courant en cours                                |                                                                                                    |
| C13  | Auto-test dispositif de sécurité en cours                      | Affichage lors du déroulement de l'auto-test des dispositifs de sécurité                              |
| C14  | Entrée commande filaire ouverture totale<br>permanente         | Entrée de commande filaire ouverture totale activée en per-<br>manence (contact fermé).               |
|      |                                                                | Les commandes provenant de points de commande radio sont interdites.                                  |
| C15  | Entrée de commande filaire ouverture par-<br>tielle permanente | Entrée de commande filaire ouverture partielle activée en per-<br>manence (contact fermé).            |
|      |                                                                | Les commandes provenant de points de commande radio sont interdites.                                  |
| C16  | Apprentissage cellules BUS refusé                              | Vérifier le bon fonctionnement des cellules BUS (câblage, ali-<br>gnement, etc.)                      |
| Cc1  | Alimentation 9,6V                                              | Affichage lors du fonctionnement sur batterie 9,6V.                                                   |
| Cu1  | Alimentation 24V                                               | Affichage lors du fonctionnement sur batterie 24V ou alimen-<br>tation solaire si produit compatible. |

## 11.2 Affichage des codes de programmation

| Code | Désignation                                                                                            | Commentaires                                                                                                    |
|------|----------------------------------------------------------------------------------------------------|----------------------------------------------------------------------------------------------------|
| H0   | Attente de réglage                                                                                     | Un appui sur SET pendant 2 s permet d'entrer en mode ré-<br>glage.                                                                             |
| Hc1  | Attente de réglage + alimentation 9,6V                                                                 | Affichage lors du fonctionnement sur batterie 9,6V.                                                                                            |
| Hu1  | Attente de réglage + alimentation 24V                                                                  | Affichage lors du fonctionnement sur batterie 24V ou alimen-<br>tation solaire si produit compatible.                                          |
| H1   | Attente lancement auto-apprentissage                                                                   | Un appui sur OK lance l'auto-apprentissage.                                                                                                    |
|      |                                                                                                    | Un appui sur (+) ou (-) permet de commander le moteur en<br>marche forcée.                                                                     |
| H2   | Auto-apprentissage — ouverture en cours                                                                |                                                                                                    |
| H4   | Auto-apprentissage - fermeture en cours                                                                |                                                                                                    |
| FO   | Attente de programmation d'un point de<br>commande radio pour fonctionnement en<br>ouverture totale    | L'appui sur une touche du point de commande permet d'affec-<br>ter cette touche à la commande de l'ouverture totale du pro-<br>duit motorisé.  |
| F1   | Attente de programmation d'un point de<br>commande radio pour fonctionnement en<br>ouverture partielle | L'appui sur une touche du point de commande permet d'affec-<br>ter cette touche à la commande de l'ouverture partielle du<br>produit motorisé. |
| F2   | Attente de programmation d'un point de<br>commande radio pour commande éclairage<br>extérieur          | L'appui sur une touche du point de commande permet d'affec-<br>ter cette touche à la commande de l'éclairage extérieur.                        |
| F3   | Attente de programmation d'un point de commande radio pour commande sortie auxi-liaire                 | L'appui sur une touche du point de commande permet d'affec-<br>ter cette touche à la commande de la sortie auxiliaire.                         |

## 11.3 Affichage des codes erreurs et pannes

| Code             | Désignation                                                                    | Commentaires                                                                                                    | Résolution                                                                                                    |
|------------------|--------------------------------------------------------------------------------|----------------------------------------------------------------------------------------------------|----------------------------------------------------------------------------------------------------|
| E1               | Défaut auto-test sécurité cel-                                                 | Auto-test non satisfaisant                                                                                                    | Vérifier le paramétrage de P07.                                                                                   |
|                  | lule                                                                           |                                                                                                    | Vérifier le câblage des cellules.                                                                                 |
| E2               | Défaut auto-test sécurité pro-                                                 | Auto-test non satisfaisant                                                                                                    | Vérifier le paramétrage de P09.                                                                                   |
| grammable        |                                                                                |                                                                                                    | Vérifier le câblage sur l'entrée de sécurité<br>programmable.                                                     |
| E3               | Défaut auto-test barre pal-                                                    | Auto-test non satisfaisant                                                                                                    | Vérifier le paramétrage de P08.                                                                                   |
|                  | peuse                                                                          |                                                                                                    | Vérifier le câblage de la barre palpeuse.                                                                         |
| E4               | Détection d'obstacle en ou-<br>verture                                         |                                                                                                    |                                                                                                    |
| E5               | Détection d'obstacle en fer-<br>meture                                         |                                                                                                    |                                                                                                    |
| E6               | Défaut sécurité cellule                                                        | Détection en cours sur entrée de sécurité                                                                                                  | Vérifier qu'aucun obstacle ne provoque                                                                            |
| E7               | Défaut sécurité barre palpeuse                                                 | depuis plus de 3 minutes                                                                                                    | une détection.                                                                                                    |
| E8 Défaut sécuri | Défaut sécurité programmable                                                   | •                                                                                                    | Vérifier le paramétrage de P07, P08 ou<br>P09 selon dispositif raccordé sur l'entrée<br>de sécurité.              |
|                  |                                                                                |                                                                                                    | Vérifier le câblage du dispositif de sécuri-<br>té.                                                               |
|                  |                                                                                |                                                                                                    | Si des cellules photoélectriques sont rac-<br>cordées, vérifier qu'elles sont correcte-<br>ment alignées.         |
| E9               | Sécurité thermique                                                             | Sécurité thermique atteinte                                                                                                    |                                                                                                    |
| E10              | Sécurité court-circuit moteur                                                  |                                                                                                    | Vérifier le câblage du moteur.                                                                                    |
| E11 Sé<br>ta     | Sécurité court-circuit alimen-<br>tation 24V                                   | Protection court-circuit des entrées/sor-<br>ties : non fonctionnement du produit et<br>des périphériques raccordés aux bornes<br>21 à 26. | Vérifier le câblage puis couper l'alimenta-<br>tion secteur pendant 10s.                                          |
|                  |                                                                                |                                                                                                    | Rappel : consommation maximum des<br>accessoires = 1,2A                                                           |
| E12              | Défaut hardware                                                                | Auto-tests hardware non satisfaisants                                                                                                    | Lancer un ordre de mouvement.                                                                                     |
|                  |                                                                                |                                                                                                    | Si le défaut persiste, contacter Somfy.                                                                           |
| E13              | Défaut alimentation acces-<br>soires                                           | L'alimentation accessoires est coupée<br>suite à une surcharge (consommation ex-<br>cessive).                                              | Consommation maximum des accessoires<br>= 1,2A                                                                    |
|                  |                                                                                |                                                                                                    | Vérifier la consommation maximum des<br>accessoires raccordés.                                                    |
| E14              | Détection intrusion                                                            | Fonction réinjection de courant                                                                                                    | Fonctionnement normal (tentative d'in-<br>trusion, réinjection de courant)                                        |
| E15              | Défaut première mise sous<br>tension lors d'une alimenta-<br>tion par batterie |                                                                                                    | Déconnecter la batterie et raccorder la motorisation à l'alimentation secteur pour sa première mise sous tension. |

## 11.4 Données mémorisées

Pour accéder aux données mémorisées, sélectionner le paramètre Ud puis appuyer sur OK.

Axovia 3S io

| Code      | Désignation                                                                                                    |
|-----------|----------------------------------------------------------------------------------------------------|
| U0 à U1   | Compteur de cycle ouverture totale global [Centaines de milles – dizaine de milles - milliers] [centaines - di-<br>zaines - unités]                                     |
| U2 à U3   | Compteur de cycle ouverture totale depuis dernier auto-apprentissage [Centaines de milles – dizaine de<br>milles - milliers] [centaines - dizaines - unités]            |
| U6 à U7   | Compteur de cycle avec détection d'obstacle global [Centaines de milles – dizaine de milles - milliers] [cen-<br>taines - dizaines - unités]                            |
| U8 à U9   | Compteur de cycle avec détection d'obstacle depuis dernier auto-apprentissage [Centaines de milles – di-<br>zaine de milles - milliers] [centaines - dizaines - unités] |
| U12 à U13 | Compteur de cycle ouverture partielle                                                                                                    |
| U14 à U15 | Compteur de mouvement de recalage                                                                                                    |
| U20       | Nombre de points de commande radio mémorisés sur la commande ouverture totale                                                                                           |
| U21       | Nombre de points de commande radio mémorisés sur la commande ouverture partielle                                                                                        |
| U22       | Nombre de points de commande radio mémorisés sur la commande éclairage extérieur                                                                                        |
| U23       | Nombre de points de commande radio mémorisés sur la commande sortie auxiliaire                                                                                          |
| d0 à d9   | Historique des 10 derniers défauts (d0 les plus récents à d9 les plus anciens)                                                                                          |
| dd        | Effacement de l'historique des défauts en appuyant sur <b>OK</b> 7s.                                                                                                    |

## **12 CARACTÉRISTIQUES TECHNIQUES**

| CARACTERISTIQUES GENERALES                  |                                                                                                    |
|---------------------------------------------|----------------------------------------------------------------------------------------------------|
| Alimentation secteur                        | 220-230 V - 50/60 Hz                                                                                                    |
| Puissance maximum consommée                 | 800 W (avec éclairage déporté 500 W)                                                                                                    |
| Conditions climatiques d'utilisation        | - 20° C / + 60° C - IP 44                                                                                                    |
| Fréquence radio                             | 868 - 870 MHz, < 25 mW                                                                                                    |
| Nombres de canaux mémorisables              | Commande ouverture totale/partielle : 30                                                                                                    |
| (Commandes monodirectionnelles)             | Commande éclairage : 4                                                                                                    |
|                                             | Commande sortie auxiliaire : 4                                                                                                    |
| Interface de programmation                  | 7 boutons — Ecran LCD 3 caractères                                                                                                    |
| Entrée sécurité programmable                | Contact sec : NC                                                                                                    |
|                                             | Cellules photoélectriques TX/RX – Cellules Bus - Cellule reflex                                                                                                    |
|                                             | Barre palpeuse sortie contact sec                                                                                                    |
| Entrée de commande filaire                  | Contact sec : NO                                                                                                    |
| Sortie feu orange                           | 24V - 15 W avec gestion clignotement intégré                                                                                                    |
| Sortie éclairage déporté                    | Contact sec                                                                                                    |
|                                             | 230 V – 500 W max                                                                                                    |
|                                             | soit 5 lampes fluocompactes ou à leds                                                                                                    |
|                                             | soit 2 alimentations pour leds à basse tension                                                                                                    |
|                                             | soit 1 éclairage halogène 500 W max                                                                                                    |
| Sortie alimentation 24 V pilotée            | Oui : pour autotest possible cellules photoélectriques TX/RX                                                                                                    |
| Sortie alimentation accessoires             | 24V — 1,2A max                                                                                                    |
| Sortie test sécurité                        | Oui : pour autotest possible cellule reflex ou barre palpeuse                                                                                                    |
| Entrée antenne déportée                     | Oui : compatible antenne io (Réf. 9013953)                                                                                                    |
| Entrée batterie de secours                  | Oui : compatible pack batterie 9,6V (Réf. 9001001)                                                                                                    |
|                                             | Autonomie : 24 heures ; 3 cycles suivant produit motorisé                                                                                                    |
|                                             | Temps de charge : 48 h                                                                                                    |
| FONCTIONNEMENT                              |                                                                                                    |
| Mode marche forcée                          | Par appui sur les touches "+" et "-", avant auto-apprentissage                                                                                                    |
| Pilotage indépendant de l'éclairage déporté | Oui                                                                                                    |
| Temporisation d'éclairage (après mouvement) | Programmable de 0 à 600 s                                                                                                    |
| Mode fermeture automatique                  | Oui : temporisation de fermeture programmable de 0 à 255 min                                                                                                    |
| Préavis du feu orange                       | Programmable sans ou avec préavis de 2 s fixe                                                                                                    |
| Fonctionnement entrée de sécurité           | En fermeture : programmable arrêt — réouverture partielle — ré-<br>ouverture totale                                                                                                    |
|                                             | Avant ouverture (ADMAP) : programmable sans effet ou mouve-<br>ment refusé                                                                                                    |
| Commande ouverture partielle                | Oui                                                                                                    |
| Démarrage progressif                        | Oui                                                                                                    |
| Vitesse d'ouverture                         | Programmable 10 valeurs possibles                                                                                                    |
| Vitesse de fermeture                        | Programmable 10 valeurs possibles                                                                                                    |
| Vitesse d'accostage en fermeture            | Programmable 5 valeurs possibles                                                                                                    |
| Diagnostic                                  | Enregistrement et consultation des données : compteur de cycles, compteur de cycles avec détection d'obstacles, nombre de canaux radio mémorisés, historique des 10 derniers défauts en-<br>registrés |

#### SOMFY ACTIVITES SA

50 avenue du Nouveau Monde 74300 CLUSES FRANCE www.somfy.com

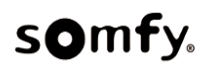